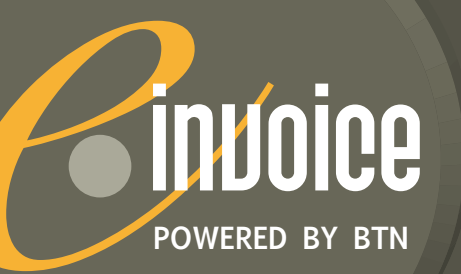

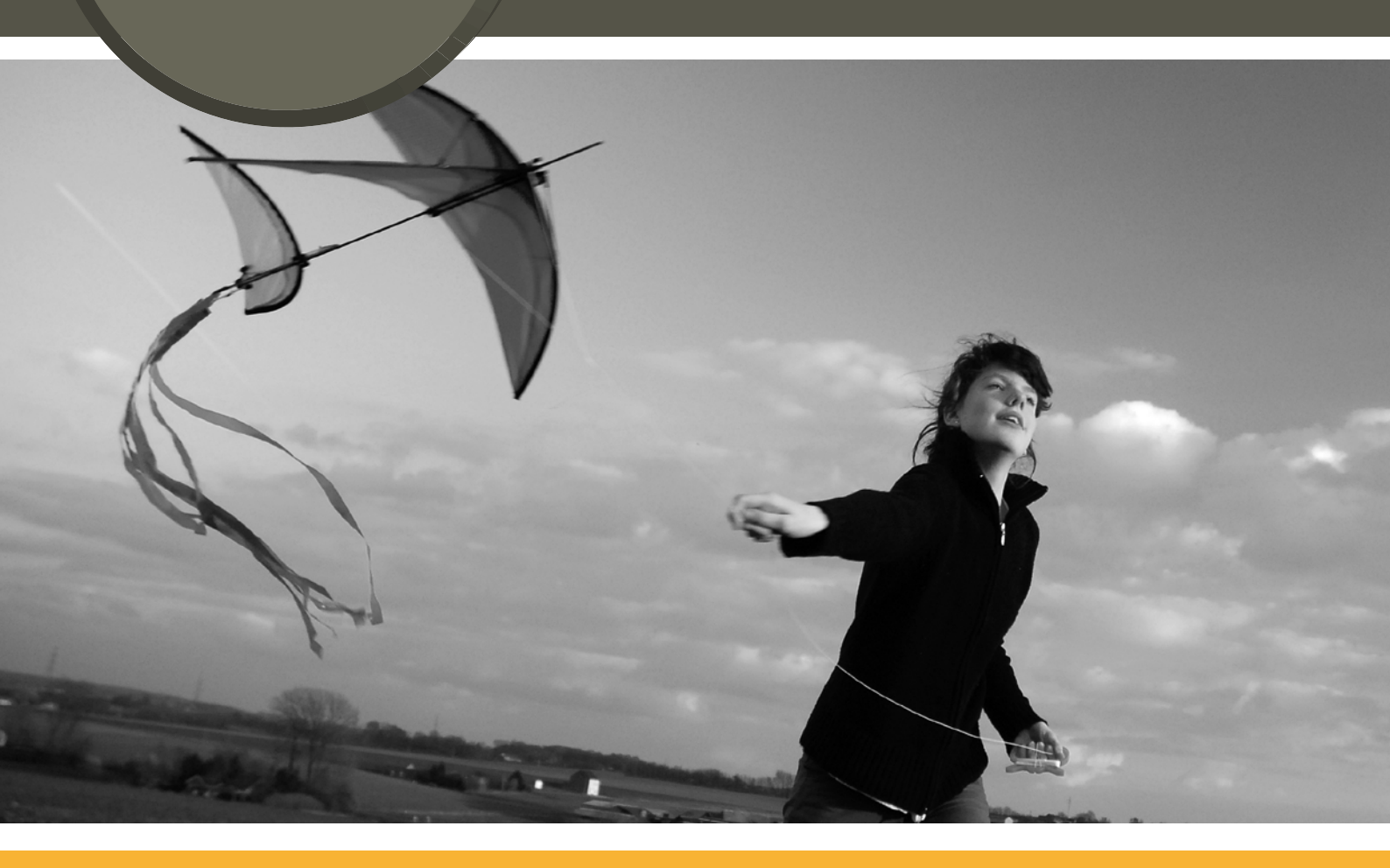

# MANUAL BTN e•invoice

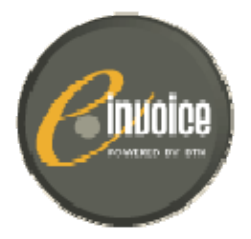

#### Inhoud

| Inleidin | g     |                                                                        | 3  |
|----------|-------|------------------------------------------------------------------------|----|
| 1.       | BTN   | e.invoice: verschillende inboxen                                       | 4  |
| 2.       | De s  | tandaard BTN e.invoice-inbox van het reisagentschap                    | 5  |
| 2.1      | De s  | tandaard inbox openen                                                  | 5  |
| 2.2      | De n  | nenu                                                                   | 6  |
| 2.3      | Taal  | wijzigen van de applicatie                                             | 6  |
| 2.4      | Alle  | documenten / Inbox                                                     | 7  |
| 2.4      | 1.1   | aantal documenten per scherm / pagina aanduiding                       | 7  |
| 2.4      | 1.2   | Één document per lijn                                                  | 7  |
| 2.4      | 1.3   | Documenten visualiseren op uw scherm                                   | 9  |
| 2.4      | 1.4   | Samenvatting van document bekijken                                     | 9  |
| 2.4      | 1.5   | Consolidatiedocument                                                   | 9  |
| 2.5      | Sterr | npels toekennen aan documenten1                                        | 1  |
| 2.5      | 5.1   | Wat zijn stempels?1                                                    | 1  |
| 2.5      | 5.2   | Hoe stempels toekennen?                                                | 1  |
| 2.5      | 5.3   | Hoe stempels verwijderen?1                                             | 2  |
| 2.6      | Nota  | ۰                                                                      | 3  |
| 2.7      | Zoek  | functie1                                                               | 4  |
| 2.7      | 7.1   | Aan hand van stempels1                                                 | 4  |
| 2.7      | 7.2   | Door gebruik van filter1                                               | 5  |
| 2.7      | 7.3   | Vrij veld1                                                             | 5  |
| 2.7      | 7.4   | Geavanceerd zoeken1                                                    | 5  |
| 2.8      | Мар   | "alle documenten" versus map "Inbox" in de menubalk1                   | 9  |
| 2.9      | Docu  | umenten verwijderen uit "Inbox"2                                       | 0  |
| 2.10     | Ar    | ndere gebruikers toegang verlenen tot de inbox van het reisagentschap2 | 2  |
| 2.11     | Тс    | begang tot uw BTN e.invoice-inbox blokkeren voor andere gebruikers2    | .4 |

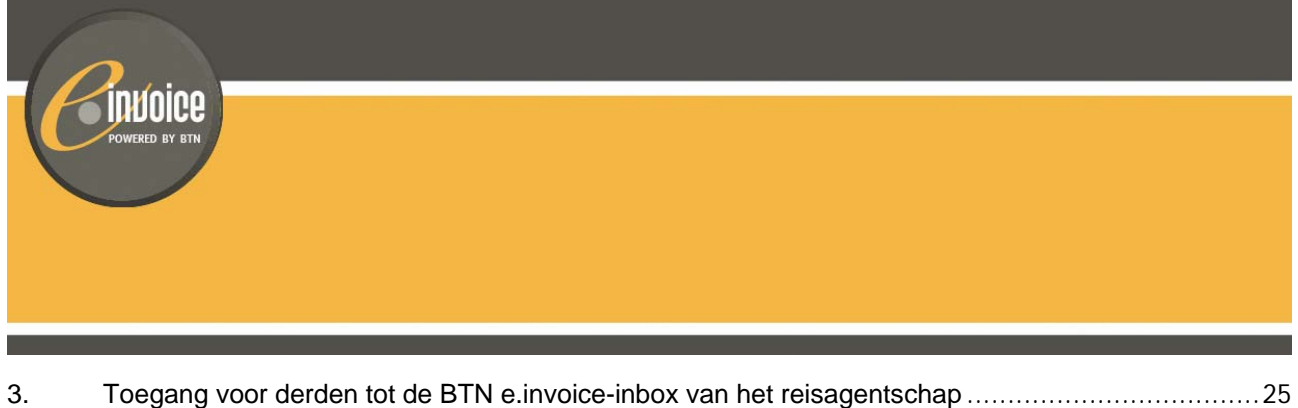

|            | 100             | gang voor derden tot de DTN e.involce-inbox van het reisagenischap                              |                |
|------------|-----------------|-------------------------------------------------------------------------------------------------|----------------|
| 3.1        | Een             | n uitnodiging aanvaarden                                                                        | 25             |
| 3          | 3.1.1           | U hebt nog geen persoonlijke BTN e.Invoice-inbox                                                | 25             |
| 3          | 3.1.2           | U hebt al een persoonlijke BTN e.Invoice-inbox                                                  |                |
| 3.2        | Тое             | egang tot de inbox van het reisagentschap vanuit uw persoonlijke inbox                          |                |
| 3.3<br>kui | Aan<br>Annen aa | nmelden met login en paswoord vanuit uw webbrowser (personen die niet via de BTN M<br>anloggen) | essenger<br>33 |
| 3.4        | Noti            | ificatie e-mail instellen                                                                       |                |

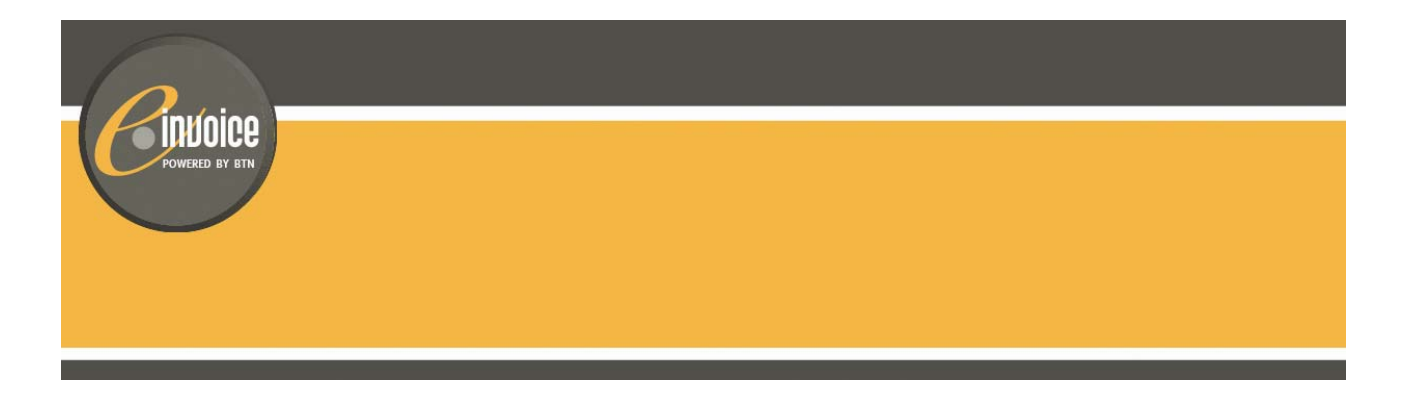

# Inleiding

BTN biedt alle reisagentschappen voortaan BTN e, invoice aan. Met BTN e invoice zullen de reisagentschappen de facturen/bevestigingen van de deelnemende touroperators elektronisch ontvangen en archiveren.

In deze handleiding leert u hoe u toegang krijgt tot de BTN e.invoice-inbox van het reisagentschap en hoe u collega's en derde partijen (die geen toegang hebben tot de BTN Messenger) beveiligd toegang kan geven tot deze toepassing.

Eenmaal u toegang heeft tot BTN e•invoice wordt het ontvangen, beheren en archiveren van facturen kinderspel. In deze handleiding kan u ontdekken hoe eenvoudig dat is.

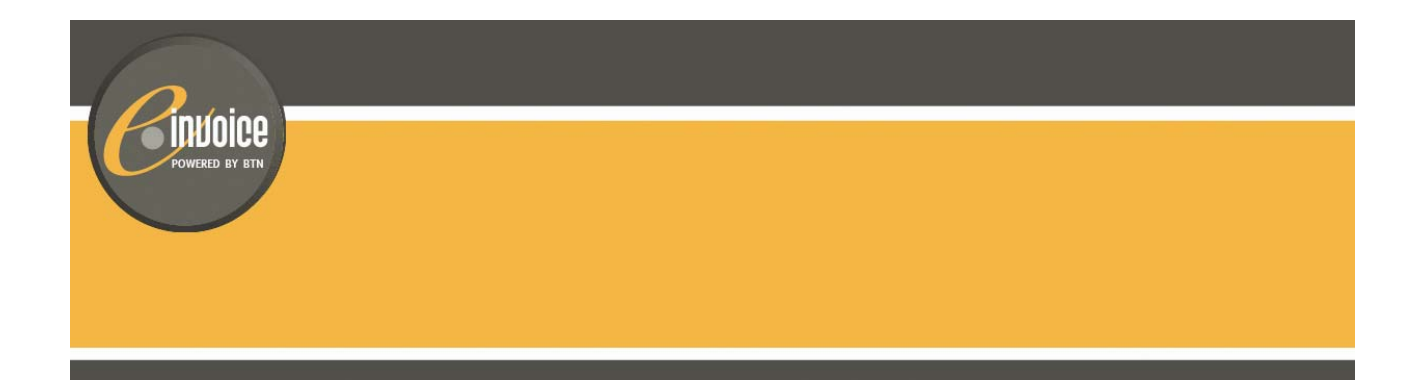

## 1. BTN e.invoice: verschillende inboxen

BTN e•invoice is een online toepassing die toelaat om facturen/bevestigingen/kredietnota's... beveiligd te ontvangen en wettelijk te archiveren. Elk reisagentschap dat klant is bij de touroperators krijgt automatisch een BTN e.invoice-inbox, waarin het alle documenten van de deelnemende touroperators ontvangt. Deze inbox is rechtstreeks toegankelijk vanuit de BTN Messenger. De BTN Messenger is toegankelijk via de BTN Reservation toepassing of rechtstreeks op : https://po.btn.be.

Elk reisagentschap heeft één standaard inbox. Tevens is het mogelijk om externe gebruikers (hoofdkantoor, boekhouder, ...) toegang te verlenen tot de inbox van het reisagentschap. Deze gebruikers krijgen vanuit hun persoonlijke BTN e.invoice-inbox toegang tot de inbox van het agentschap. Om toegangsrechten te krijgen, moeten zij een uitnodiging ontvangen vanuit het reisagentschap (zie 2.10 en 3). Geef aan externe gebruikers nooit toegang via de BTN Messsenger.

Meer informatie over het gebruik van de standaard BTN e, invoice-inbox van het reisagentschap vindt u in paragraaf 2. In paragraaf 3 ontdekt u hoe uw boekhouder vanuit een persoonlijke inbox toegang kan krijgen tot de inbox van uw reisagentschap.

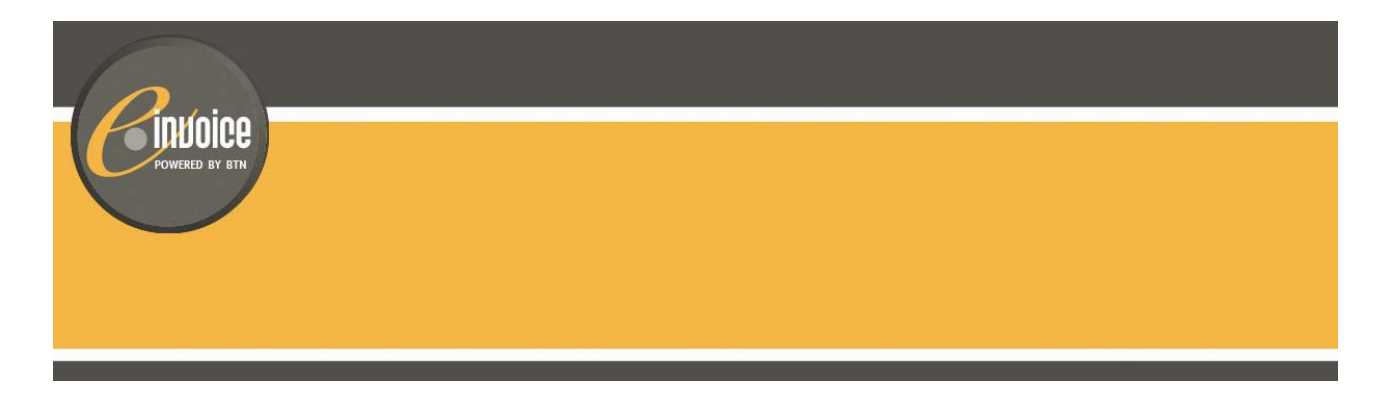

# 2. De standaard BTN e.invoice-inbox van het reisagentschap

#### 2.1 De standaard inbox openen

BTN Messenger voorziet voortaan een link die rechtstreeks toegang geeft tot de BTN e.invoice-inbox. U moet hiervoor niets installeren. BTN e.invoice is onmiddellijk klaar voor gebruik.

| NL   <u>FR</u><br>Exit | bin          | <sup>e</sup> Me | esser              | nger           | Nieuwe berichter | . 🛃 🔒 | hande de bericht      |             | 04/12/2008 13:21             |
|------------------------|--------------|-----------------|--------------------|----------------|------------------|-------|-----------------------|-------------|------------------------------|
| Nieuwe I               | perich       | ten             |                    |                |                  |       | TO tode:<br>Selecteer | Vertrek     | PO nr: opvragen op selecteer |
| Vertrek                | <u>T0</u>    | Түре            | Subtype            | <u>Creatie</u> | Inhoud bericht   | Klant | Contact               | <u>P0</u>   | Gelezen & Afgewerkt          |
| Afdrukken hu           | uidige pagin | a               | Afdrukken volledig | e lijst        |                  |       | Stuur afgewerkt       | e berichten | door naar touroperator       |

Er wordt ook aangeduid wanneer de laatste documenten (facturen/bevestigingen) werden doorgestuurd.

Wanneer u in BTN Messenger op de link hebt geklikt, opent onmiddellijk de BTN e.invoice-inbox van uw reisbureau

|                               | [3000 LEUVEN J        | ETAIRCENTER]              |                              |                  |            |                            |                       | B1051           | NL - EN - Fl<br>017 - hulp - logou |
|-------------------------------|-----------------------|---------------------------|------------------------------|------------------|------------|----------------------------|-----------------------|-----------------|------------------------------------|
|                               |                       |                           |                              | welkom,          | B1051017   |                            |                       |                 |                                    |
|                               |                       | zoek) t                   | oon alle , geavanceerd zoek  | n                |            |                            |                       |                 |                                    |
| ibox                          | Verwijder van Inbox   | -stempel toevoegen/venvij | deren- 🔽                     |                  |            |                            |                       |                 |                                    |
| lle Documenten<br>istellingen | selectie: alle wissen | ·                         |                              |                  |            | Page 1/50, 2488 documenter | volgende»             | Documenten per  | pagina: 50 🗸                       |
| elen                          | Nota Vertrek          | Tour Bro<br>Operator      | chure Type                   | Factuur<br>Datum | Haam Klant | Contact                    | PO                    | Bedrag<br>Klant | openen                             |
| Stempel Selecteren «          | 🔲 🗳 🔍 17 jul 2009     | 🔍 jet 🛛 🔍                 | AUT 🔍 770<br>Reisbevestiging | 🔍 30 apr 2009    | CANIELS    | 🔍 ann                      | R<br>078629219        | 589,00          | 7                                  |
| Ingeboekt Persoonlijk         | 🔲 🗳 🔍 29 mei 2009     | 🥄 JET 🔍                   | CIT 🥄 380 Saldofactuur       | 🤾 30 apr 2009    | SPELEERS   | 🔍 marleen                  | <b>Q</b><br>078604110 | 🔍 816,40        | ×8⊟                                |
| Geen Stempel                  | 🔲 🧳 🖹 29 mei 2009     | 🔍 JET  🕅                  | JET 🔍 380 Saldofactuur       | 🔍 30 apr 2009    | CASTELEIN  | 🔍 GRETA                    | Q<br>014445812        | 🔍 2.877,20      | 7 X 🖬                              |
|                               | 🔲 🗳 🌂 22 apr 2009     | 🥄 JET 🔍                   | AIR 🔍 381 Kredietnota        | 🤾 30 apr 2009    | C DE GROOF | 🔍 ivo                      | <b>Q</b><br>014276675 | 60,00           | ≍28                                |
|                               | 🔲 🗳 🔍 16 mei 2009     | 🕵 jet 🛛 🕵                 | JET 🛛 🔍 380 Saldofactuur     | 🔍 30 apr 2009    | K TOUSSEYN | 🔍 Internet cl              | 🔍<br>014465019        | 🔀 2.122,96      | 7 <b>N 6</b>                       |
| k,                            | 🔲 🗳 🔍 30 mei 2009     | 🔍 JET 🛛 🔍                 | JSB 🔍 380 Saldofactuur       | 🔍 30 apr 2009    | CLAES      | 🔍 MIN                      | Q<br>055085610        | 🔍 1.693,80      | ≭×8⊟                               |
|                               | 📩 🧳 🔍 30 mei 2009     | I JET 🔍                   | JSB 🛛 🔍 380 Saldofactuur     | 🔍 30 apr 2009    | ROTEN      | 🔍 CINDY                    | R                     | 2.378,10        | 7 N 🖬                              |

Het systeem gebruikt automatisch uw BTN login om BTN e.invoice beveiligd te openen. Hier ontvangt u voortaan alle facturen/bevestigingen van de deelnemende touroperators.

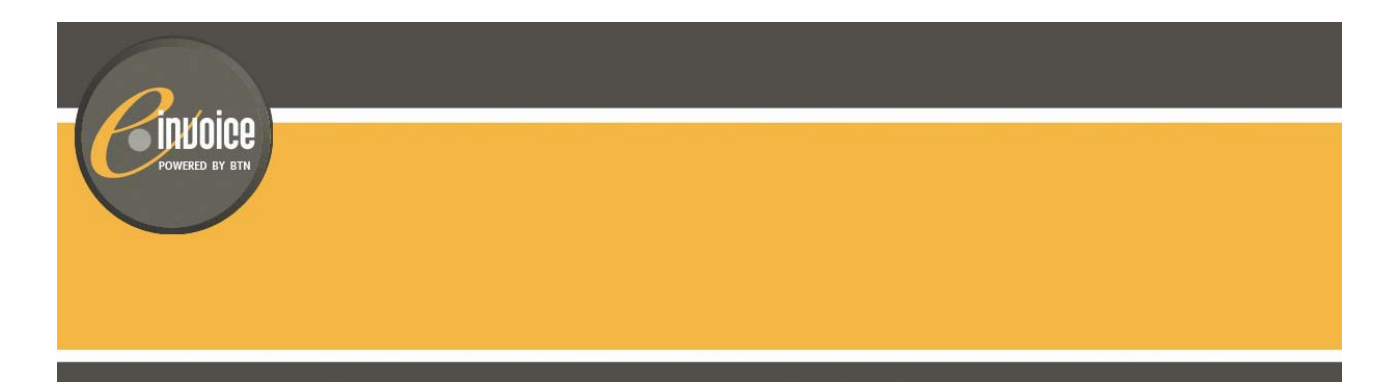

2.2 De menu

| Kuncerb Bry and MyUnifiedPost                                                                   |   | Te verwerken documenten                                                                       |
|-------------------------------------------------------------------------------------------------|---|-----------------------------------------------------------------------------------------------|
| Inbox                                                                                           |   | Alle ontvangen documenten                                                                     |
| Alle Documenten<br>Instellingen                                                                 |   | Configuratie van enkele parameters voor<br>voor externe gebruikers die u toegang              |
| Delen                                                                                           |   | gegeven hebt tot BTN e.invoice                                                                |
| Stemper Selecteren «<br>Opvolgen Gecontroleerd Betaald<br>Ingeboekt Persoonlijk<br>Geen Stempel |   | Personen uitnodigen die geen toegang<br>hebben tot de BTN e.invoice via de BTN<br>applicaties |
|                                                                                                 | * | Enkel documenten zien die de geselecteerde stempel bevat                                      |
| k<br>k                                                                                          |   | Deelnemende touroperators                                                                     |

De groen gekleurde balk is de map waarin u zich bevindt.

#### 2.3 Taal wijzigen van de applicatie

De applicatie kan in het Engels, Frans of Nederlands gebruikt worden. Om de taal te wijzigen klikt u op de gewenste taal in de rechterbovenhoek van het scherm

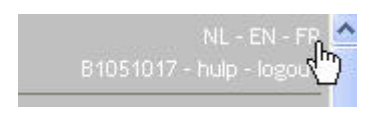

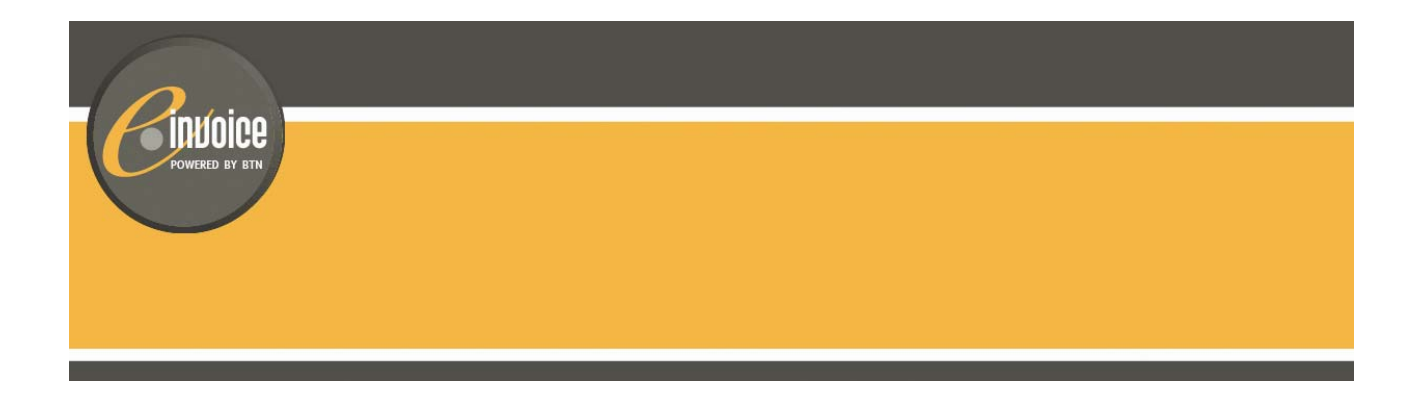

#### 2.4 Alle documenten / Inbox

De map alle documenten bevat alle documenten die uw reisagentschap heeft ontvangen van de touroperators. Standaard is dit identiek aan de Inbox. U heeft de mogelijkheid om de verwerkte documenten te verwijderen uit de Inbox. Zo bevat de Inbox enkel de nog te verwerken en op te volgen documenten. (zie 2.8.)

De onderstaande paragrafen geven uitleg over de inhoud en functies van beide mappen.

#### 2.4.1 aantal documenten per scherm / pagina aanduiding

Standaard ziet u 10 documenten per scherm. U kan dit eenvoudig wijzigen door in het drop down menu rechts bovenaan het getal te wijzigen.

U kan er eveneens naar de volgende of de vorige pagina's van de inbox gaan.

|         |                | ¥                |               |           |      |
|---------|----------------|------------------|---------------|-----------|------|
| Page 1/ | 249, 2488 docu | menten Volgende» | Documenten pe | r pagina: | 10 🎽 |
| lant    | Contact        | PO               | Bedrag Klant  | opener    | 10   |
| JIELS   | 🔍 ann          | 🔍 078629219      | S89,00        | 1         | 20   |
| LEERS   | 🔍 marleen      | 🔍 078604110      | 816,40        | <b>78</b> | 50 3 |
|         |                |                  |               |           |      |

#### 2.4.2 Één document per lijn

In de inbox staat elke lijn voor één factuur/bevestiging met de volgende informatie:

- Nota 🏈
- Vertrekdatum waarop de klant vertrekt.
- **Touroperator** bij wie de reis geboekt is. Dit is eveneens de afzender van de factuur.
- Brochurecode waaronder de reis is geboekt
- **Type document :** Dit kan zowel een voorschotfactuur, saldofactuur, kredietnota, reisbevestiging als een consolidatiedocument zijn.
- Factuurdatum waarop de factuur is opgemaakt.
- Naam van de klant die de reis heeft geboekt.
- **Contactpersoon** in het agentschap die de reis heeft geboekt bij de tour operator.
- **PO-nummer** van de reis.
- Bedrag klant is totaal bedrag van de reis

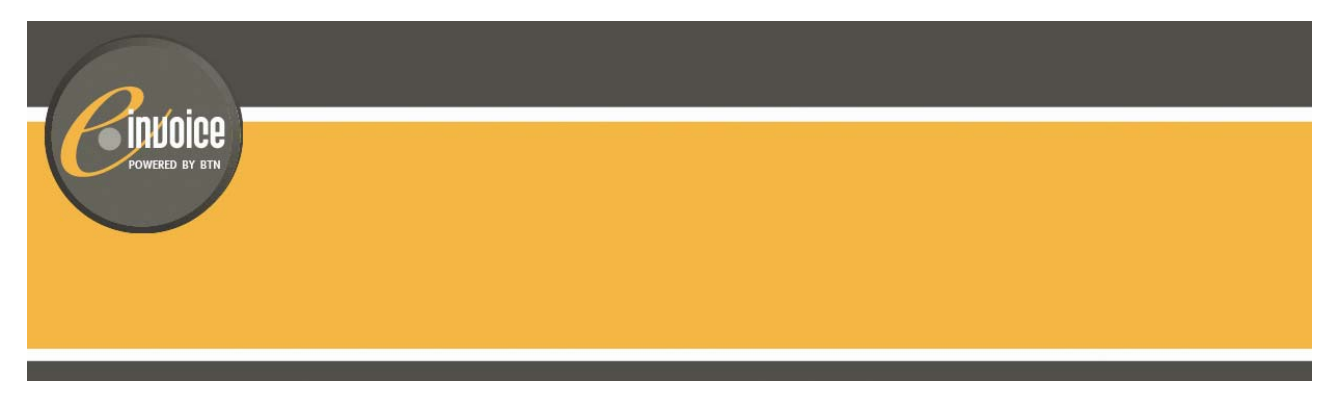

U kan de documenten rangschikken volgens elk van deze criteria. Dit kan eenvoudig door bovenaan de kolom te klikken op het criterium waarop u wenst te sorteren. Er zal een pijl verschijnen bovenaan de kolom waarop u hebt gesorteerd. Om de sortering om te keren, klik nogmaals op de kolom. Standaard sorteert het systeem op datum.

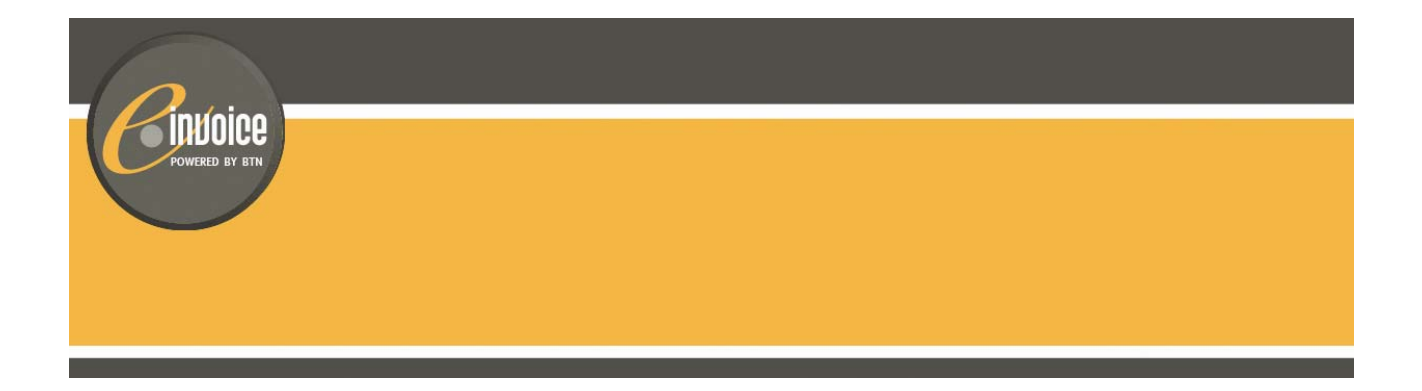

#### 2.4.3 Documenten visualiseren op uw scherm

Om een factuur te bekijken, klikt u achteraan de lijn op het formaat van uw keuze. De verschillende formaten worden voorgesteld door een icoon: pdf type 1 <sup>(1)</sup> (exemplaar klant/reisbevestiging), pdf type 2 <sup>(2)</sup> (exemplaar kantoor), xml <sup>(2)</sup> en txt <sup>(2)</sup>. Door uw cursor boven het icoontje te houden, verschijnt er een korte toelichting over het document.

Elke individuele factuur is altijd beschikbaar in pdf formaat. Dat kan zowel een factuur met commissie (type 2) als een factuur zonder commissie zijn (type 1).

#### 2.4.4 Samenvatting van document bekijken

Als u een samenvatting wil bekijken van de belangrijkste informatie uit de factuur, klikt u ergens op de documentlijn. Vervolgens opent onder de documentlijn een kader met een samenvatting van de factuur

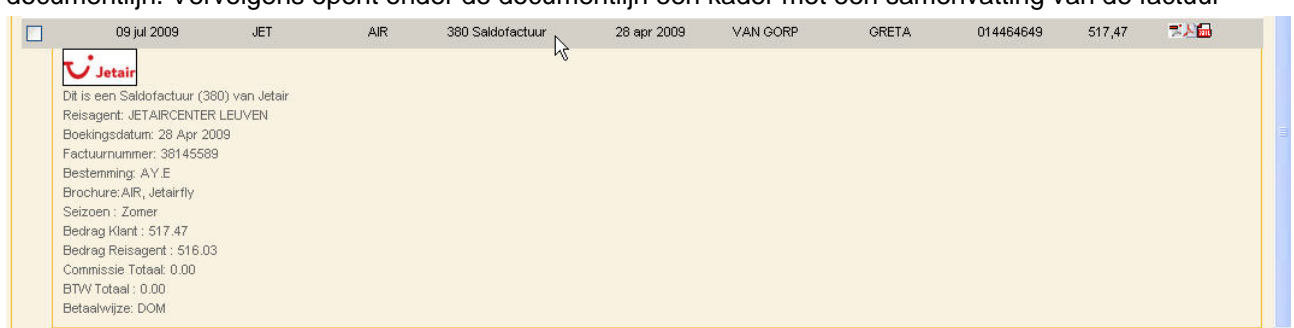

Zo ziet u in een oogopslag alle belangrijke informatie uit het document zonder dat u het document moet openen. Het venster sluiten doet u door opnieuw op de documentlijn te klikken.

Tip: Bedrag Reisagent = bedrag van de factuur

#### 2.4.5 Consolidatiedocument

Eén keer per week ontvangt u in uw inbox een consolidatiedocument in txt en excell formaat. Dit document is een samenvatting van alle facturen van de voorbije week (dinsdag – maandag). Op de eerste van de maand ontvangt u ook een bestand met de facturatiegegevens van de documenten van de laatste dagen indien de laatste dag van de maand niet op een maandag valt. (vb. 1 mei 09, een bestand met de documenten van dinsdag 28 april t/m donderdag 30 april).

Het txt bestand kan geïmporteerd worden in het boekhoudpakket van het reisagentschap.

| POWERED E                                                     | CCC<br>Y BIN               |                       |                  |        |             |            |  |
|---------------------------------------------------------------|----------------------------|-----------------------|------------------|--------|-------------|------------|--|
| 1 2 20021000                                                  | OI ICT                     | S. Kendistasta        | · 92 - 20094/202 | MARIAN | 9 014100400 |            |  |
|                                                               | ALL                        | Consolidatie document | 20081203         |        | Q U14100100 | 611<br>611 |  |
| Dit is een consolid<br>Reisagent: B1051<br>Aantal facturer: 1 | Retile document (385)<br>9 | st.                   |                  |        |             |            |  |

De reisagenten die geen automatische import hebben naar boekhoudpakket, kunnen het bestand in excell openen en deze file afdrukken om de gegevens manueel in te geven.

Tip : Maak in uw boekhoudprogramma een bijkomend aankoopjournaal aan voor de touroperators die de facturen elektronisch doorsturen. Zo heeft u een onafhankelijk papieren en elektronisch klassement.

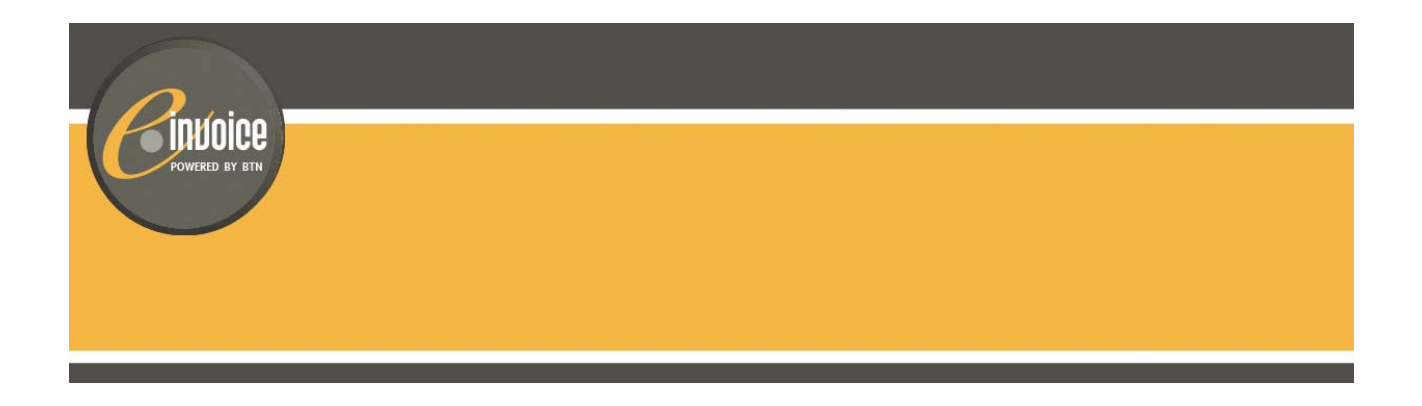

#### 2.5 Stempels toekennen aan documenten

#### 2.5.1 Wat zijn stempels?

Om uw facturen overzichtelijk te beheren en bewaren, biedt BTN e•invoice stempels aan. Het zijn als het ware virtuele "stempels" om documenten te klasseren. Door stempels toe te kennen aan documenten, kan u alle documenten met een bepaald stempel in een oogopslag opvragen (zie 2.7). U kan probleemloos meerdere stempels aan eenzelfde document toekennen. Zo bevindt hetzelfde document zich in verschillende folders.

| Opvolgen | Gecontroleerd | Betaald |
|----------|---------------|---------|
| ngeboekt | Persoonlijk   |         |

#### 2.5.2 Hoe stempels toekennen?

Een stempel toekennen is heel eenvoudig:

 Selecteer de factuur of facturen waaraan u een stempel wil toekennen. U selecteert een factuur door het venstertje voor het icoontje van nota aan te klikken. U kan meerdere documenten in een keer selecteren.

| H | ota | Vertrek       | Tour Operator | Brochure | Туре                  | Factuur Datum | Haam Klant        | Contact          | PO         | Bedrag Klant | openen    |
|---|-----|---------------|---------------|----------|-----------------------|---------------|-------------------|------------------|------------|--------------|-----------|
|   | 3   | 🔍 01 mei 2009 | 🔍 TCF         | 🔍 SFLA   | 🔍 380 Saldofactuur    | 🔍 01 mei 2009 | CARLDE SPIEGELEER | 🔍 JAAK           | 8 67055408 | 🔍 1.098,72   | ××1       |
| 1 | ŝ   | 🕄 19 mei 2009 | 🕄 TCF         | SFLI     | 🕄 381 Kredietnota     | 🔍 01 mei 2009 | 🔍 DENISEVAN BEVER | 🔍 GRETA          | 67049751   | 🕄 -1.439,92  | 足量        |
| 1 | ŝ   | 🔍 19 mei 2009 | 🔍 TCF         | 🔍 SFLI   | 🔍 770 Reisbevestiging | 🔍 01 mei 2009 | 🔍 DENISEVAN BEVER | 🔍 GRETA          | 67049751   | 0,00 🔀       | 74        |
|   | 3   | 🔍 19 mei 2009 | 🔍 TCF         | 🥄 SFLI   | 🔍 380 Saldofactuur    | 🔍 30 apr 2009 | 🔍 DENISEVAN BEVER | 🔍 UW REF.: GRETA | 67049751   | 3.628,00     | <b>⊼⊠</b> |

 Kies vervolgens in het drop down menu de stempel dat u wil toekennen. Het icoon van de stempel verschijnt achter/onder de vertrekdatum:

| Verwijder van Inbox   | -stempel toevoegen/verwijderen- 😪                           |                    |               |                     |         |                     |                |              |
|-----------------------|-------------------------------------------------------------|--------------------|---------------|---------------------|---------|---------------------|----------------|--------------|
| selectie: alle wissen | -stempel toevoegen/verwijderen-<br>Persoonlijk<br>Ingeboekt |                    |               |                     | Page    | 1/1, 6 documenten [ | Documenten per | pagina: 25 💉 |
| Nota Vertrek          | Betaald                                                     | Туре               | Factuur Datum | Naam Klant          | Contact | PO                  | Bedrag Klant   | openen       |
| 🔽 🧳 🔍 01 mei 2009     | Gecontrolead                                                | 🔍 380 Saldofactuur | 🔍 01 mei 2009 | 🔍 CARLDE SPIEGELEER | 🔍 JAAK  | 🥄 67055408          | 🔍 1.098,72     | 78 <b>6</b>  |
| 🔽 🧳 🔍 19 mei 2009     | 🔍 TCF 🛛 🔍 SFLI                                              | 🔍 381 Kredietnota  | 🔍 01 mei 2009 | 🔍 DENISEVAN BEVER   | 🔍 GRETA | 🔍 67049751          | 🥰 -1.439,92    | 20           |

Resultaat :

| ( | E    | POWERED BY BIN            |               |          |                       |               |                   |         |          |              |             |
|---|------|---------------------------|---------------|----------|-----------------------|---------------|-------------------|---------|----------|--------------|-------------|
|   | Hota | Vertrek                   | Tour Operator | Brochure | Туре                  | Factuur Datum | Naam Klant        | Contact | PO       | Bedrag Klant | openen      |
|   | 13   | 🔍 19 mei 2009             | K TCF         | 🔍 SFLI   | 🔍 770 Reisbevestiging | 🔍 01 mei 2009 | C DENISEVAN BEVER | 🔍 GRETA | 67049751 | 0,00         | *           |
|   | 13   | 🔍 01 mei 2009<br>Opvolgen | 🥄 TCF         | 🔍 SFLA   | 🤍 380 Saldofactuur    | 🤾 01 mei 2009 | CARLDE SPIEGELEER | 🔍 JAAK  | 67055408 | 1.098,72     | 72 <b>6</b> |
|   | 13   | 3 19 mei 2009<br>Opvolgen | K TCF         | SFLI     | 🕄 381 Kredietnota     | 🔍 01 mei 2009 | S DENISEVAN BEVER | 🔍 GRETA | 67049751 | 🧟 -1.439,92  | と聞          |

- Om meerdere stempels aan eenzelfde factuur toe te kennen, herhaalt u bovenstaande stappen. •
- Vergeet niet alle documenten te ontvinken na het toekennen van de stempels door op .

|            | selectie; alle              | wiang | te klikken :              |               |                   |         |            |             |                |
|------------|-----------------------------|-------|---------------------------|---------------|-------------------|---------|------------|-------------|----------------|
|            | -                           | 🔍 TCF | 🔍 SFLA 🥄 380 Saldofactuur | 🔍 01 mei 2009 | CARLDE SPIEGELEER | 🔍 JAAK  | 67055408   | 1.098,72    | 7.200<br>7.200 |
| <b>P</b> . | 🎒 🔇 19 mei 2009<br>Opvolgen | K TCF | 🥄 SFLI 🔍 381 Kredietnota  | 📉 01 mei 2009 | 🔍 DENISEVAN BEVER | 🕄 GRETA | 8 67049751 | 🧟 -1.439,92 | 20<br>E        |

#### 2.5.3 Hoe stempels verwijderen?

Stempels verwijderen doet u op dezelfde manier als stempels toekennen: selecteer de factuur waarvan u een stempel wil verwijderen. Klik in het drop down menu op de stempel dat u wil verwijderen. Het icoon is nu verdwenen.

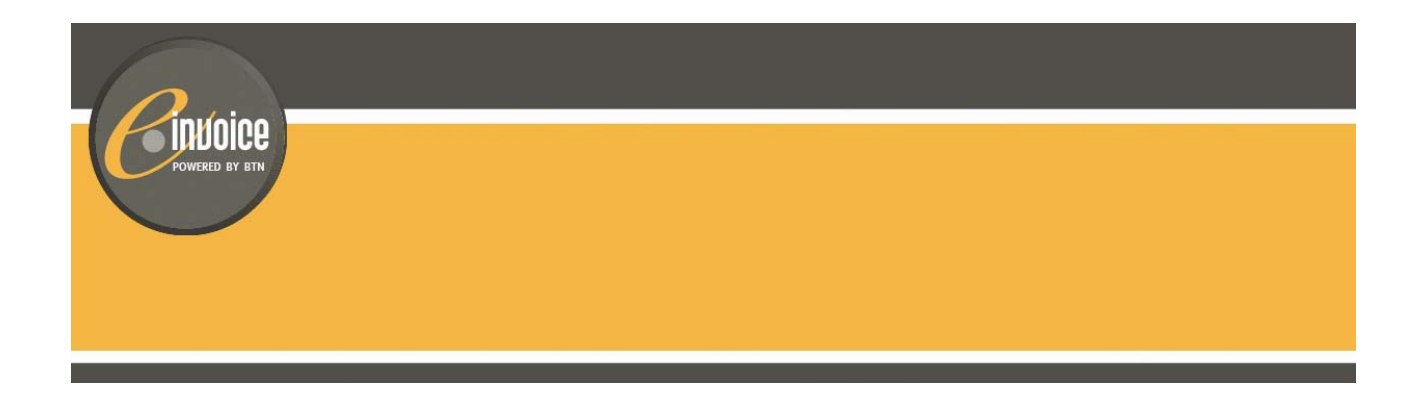

#### 2.6 Nota

U heeft de mogelijkheid om informatie aan ieder document toe te voegen.

Vb. initialen van de persoon die het document nagekeken heeft, een opmerking waarom een document dient opgevolgd te worden, het boekhoudkundig volgnummer van de factuur, ...

Een nota invoegen doet u door op het icoontje 🏓 te klikken van het desbetreffende document.

| Nota Vertrek      | Tour Operator | Brochure | Туре            | Factuur Datum | Naam Klant | Contact | PO        | Bedrag Klant | openen |
|-------------------|---------------|----------|-----------------|---------------|------------|---------|-----------|--------------|--------|
| 🔲 🦚 🔍 17 jul 2009 | 🔍 JET         | 🕄 AUT    | Reisbevestiging | 🖹 30 apr 2009 | CANIELS    | 🔍 ann   | 078629219 | \$\$9,00     | *      |

U krijgt dan volgend scherm en vult hierin de nota. Klik vervolgens op "bewaar":

| Memo              |   |
|-------------------|---|
| /oeg een memo toe |   |
| oemo              |   |
| sq                | ~ |
|                   |   |
|                   |   |

U komt dan terug in de map van waaruit u vertrokken bent en het icoontje van de nota is dan geel gekleurd.

| Nota Vertrek      | Tour Operator | Brochure | Туре                  | Factuur Datum | Naam Klant | Contact | PO          | Bedrag Klant | openen |
|-------------------|---------------|----------|-----------------------|---------------|------------|---------|-------------|--------------|--------|
| 🔲 🤔 🖄 17 jul 2009 | IET 💦         | 🔍 AUT    | 3 770 Reisbevestiging | 🔍 30 apr 2009 | S DANIELS  | 🔍 ann   | 🔍 078629219 | 589,00       | 5      |

U kan de nota steeds wijzigen of leegmaken.

Met een intelligente zoekfunctie kan u bovendien makkelijk documenten terugvinden met in de opmerking bijv. de initialen van medewerker xyz of een specifiek trefwoord. (zie 2.7.3 en 2.7.4)

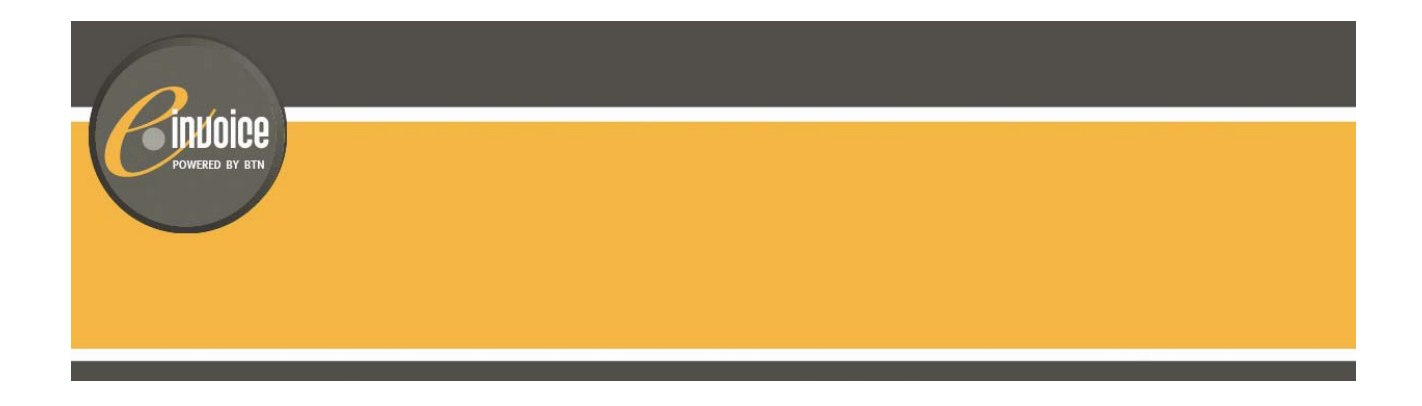

#### 2.7 Zoekfunctie

Documenten opzoeken kan op verschillende manieren.

#### 2.7.1 Aan hand van stempels

Dit doet u door links in het menu de stempel van uw keuze aan te klikken

|                               | Ac   | ctieve f | ilters: stempel=G            | econtroleerd 🔀        |             | 1                  |               |             |                        |                |                |                 |
|-------------------------------|------|----------|------------------------------|-----------------------|-------------|--------------------|---------------|-------------|------------------------|----------------|----------------|-----------------|
| le Documenten                 |      | Velooiji |                              | -stempel toevoegen/ve | wijderen- 💟 | 9                  |               |             |                        |                |                |                 |
| tellingen                     | sele | ectie: a | lle wissen                   |                       |             |                    |               | Page        | e 1/80, 1987 documente | en Volgende» I | Documenten per | pagina: 25      |
| len                           |      | Nota     | Vertrek                      | Tour Operator         | Brochure    | Туре               | Factuur Datum | Haam Klant  | Contact                | PO             | Bedrag Klant   | openen          |
| empel Selecteren «            |      |          | 28 mei 2009<br>Gecontroleerd | JET                   | VIP         | 380 Saldofactuur   | 29 apr 2009   | VANBELLE    | MIEN                   | 033228159      | 3.146,90       | ж <b>Х</b> іш   |
| pvolgen Gecontroleerd Betaald |      |          | 05 mei 2009<br>Gecontroleerd | JET                   | AIR         | 380 Saldofactuur   | 29 apr 2009   | TALBI       | jaak                   | 014465812      | 177,49         | 78 <b>6</b>     |
| een Stempel                   |      | 1        | Cecontroleerd                | 🔍 JET                 | 🔍 JET       | 🔍 380 Saldofactuur | 🔍 29 apr 2009 | C LAMBOT    | 🔍 ANN                  | 🔍 014320218    | 3.066,64       | 「大量」            |
| <u> </u>                      |      | 14       | 28 mei 2009<br>Gecontroleerd | 🔍 JET                 | 🥄 СІТ       | 🤾 380 Saldofactuur | 🔍 29 apr 2009 | KISSOTTEN   | 🔍 ANN                  | i 078543848    | 🔍 631,10       | 78 <b>6</b>     |
| Cook Jetair                   |      | 43       | Cecontroleerd                | 🔍 JET                 | 🔍 JET       | 🔍 380 Saldofactuur | 🔍 29 apr 2009 | K VRANCKX   | 🥄 karen                | 🔍 014464907    | 🔍 1.052,00     | 72 <b>2 1</b>   |
|                               |      |          | 06 mrt 2009<br>Gecontroleerd | TCF                   | SUSA        | 381 Kredietnota    | 30 apr 2009   | KBROCKHOVEN | UVV REF .: MIEN        | 40363004       | -4.267,58      | 2<br>E          |
|                               |      | 4        | Gecontroleerd                | 🔍 TCF                 | 🔍 SUSA      | 🔍 380 Saldofactuur | 🔍 30 apr 2009 | KBROCKHOVEN | 🔍 UVV REF.: MIEN       | 40363004       | 4.493,00       | 77 <b>7 7 7</b> |
|                               |      | 24       | 0000                         | 0 IFT                 | OL OT       | 0 000 Califacture  | Ö 00 0000     |             | (A)                    | 0 070007004    | 0 4 004 00     | - 041           |

U kan op meerdere stempels zoeken. Dit doet u door nogmaals een andere stempel aan te klikken :

| Inbox                                                   | Actieve filters: stempel=Gecontroleerd X stempel=G | pvolgen 🔀        |                     |                          |                  |                  |             |                |                 |                                           |
|---------------------------------------------------------|----------------------------------------------------|------------------|---------------------|--------------------------|------------------|------------------|-------------|----------------|-----------------|-------------------------------------------|
| Alle Documenten                                         | -stempel toevoegen/verwijderer                     | h- 💌             |                     |                          |                  |                  |             |                |                 |                                           |
| Instellingen                                            | selectie: alle wissen                              |                  |                     |                          |                  | Page             | 1/1, 12 doc | umenten Do     | cumenten per    | pagina: 25 🗸                              |
| Delen                                                   | Hota Vertrek                                       | Tour<br>Operator | Brochure            | Туре                     | Factuur<br>Datum | Haam Klant       | Contact     | PO             | Bedrag<br>Klant | openen                                    |
| Stempel Selecteren «                                    | Cecontroleerd Opvolgen                             | 🔍 JET            | 🔍 JET               | 🔍 381 Kredietnota        | 🔍 08 apr<br>2009 | R BECKERS        | CRETA       | Q<br>014406548 | 2.344,76        | * <b>2</b> 6                              |
| Ogwolgen Gecontroleerd Betaald<br>Ingeboekt Persoonlijk | Gecontroleerd Opvolgen                             | 🔍 JET            | 🔍 JET               | 🔍 380 Saldofactuur       | 308 apr<br>2009  | S BECKERS        | Q<br>GRETA  | Q<br>014406548 | 8 2.627,26      |                                           |
| Geen Stempel                                            | Gecontroleerd Opvolgen                             | 🔍 JET            | 🕄 AUT               | 🔍 380 Saldofactuur       | N 13 mrt 2009    | S BIERNAUX       | GRETA       | Q<br>078512354 | 1.582,98        | 「おお日日」                                    |
|                                                         | Gecontroleerd Opvolgen                             | 🔍 тсс            | 🔍 AAS               | 🔍 380 Saldofactuur       | 🔍 05 mrt<br>2009 | GUY<br>BORGIONS  | 🔍 MIN       | Q<br>A3480785  | 2.276,00        | 26                                        |
| Jetan                                                   | Cecontroleerd Opvolgen                             | 🔍 JET            | K<br>Wereldreizen   | Reisbevestiging          | 16 feb<br>2009   | REUCKER          | 🔍 HILDE     | Q<br>055087185 | R<br>19.515,20  | N.                                        |
|                                                         | Cecontroleerd Opvolgen                             | 🔍 JET            | K<br>Wereldreizen   | 770<br>Reisbevestiging   | 16 feb<br>2009   | K VAN<br>ROMPAEY | 🔍 HILDE     | Q<br>055087183 | \$.060,80       | ×                                         |
|                                                         | Gecontroleerd Opvolgen                             | 🔍 JET            | 🔍 Disneyland        | 🔍 380 Saldofactuur       | 16 feb<br>2009   | R PEETERS        | 🔍 hilde     | Q<br>078529444 | 🔍 793,00        | がお日                                       |
|                                                         | Cecontroleerd Opvolgen                             | 🥄 JET            | 🔍<br>Wereldreizen   | 🤍 770<br>Reisbevestiging | 16 feb<br>2009   | COKER            | 🔍 HILDE     | Q<br>055084863 | 3.190,90        | ×                                         |
|                                                         | Gecontroleerd Opvolgen                             | 🔍 JET            | 🔍 Jetairfly         | 🔍 381 Kredietnota        | 🔍 14 jan<br>2009 | 🔍 CALLEMIN       | RETA        | Q<br>014333790 | 🔍 369,73        | 「「「」」                                     |
| m JL                                                    | Cecontroleerd Opvolgen                             | 🔍 JET            | 🔍<br>Vliegvakanties | 🔍 380 Saldofactuur       | 3 22 dec 2008    | K VANDEBEEK      | Q<br>GRETA  | Q<br>014221982 | 8 2.383,20      | *8 <b>6</b>                               |
|                                                         | Gecontroleerd Opvolgen                             | 🔍 JET            | 🔍<br>Vliegvakanties | 🔍 381 Kredietnota        | N 19 dec 2008    | R BEHETS         | 🔍 min       | Q<br>014174727 | <u>R</u> 215,70 | また 日本 日本 日本 日本 日本 日本 日本 日本 日本 日本 日本 日本 日本 |
| The lot                                                 | Persoonlijk Gecontroleerd Betaald Opvolgen         | 🔍 JET            | 🥄 Citytrips         | 🤦 770<br>Reisbevestiging | 🔍 10 mrt<br>2009 | K VROONEN        | 🔍 MIN       | Q<br>078598927 | 925,00          | *                                         |

Met één eenvoudige muisklik, kan u alle niet gestempelde documenten selecteren. Zo ziet u snel welke documenten nog moeten nagekeken worden. Dit doet u door in de linkerkolom op "geen stempel" te klikken.

| POWERED BY BIN |  |  |
|----------------|--|--|
|                |  |  |
|                |  |  |

#### 2.7.2 Door gebruik van filter

| 29 mei 2009 | JET | CIT | 380 Saldofactuur | 30 apr 2009 | SPELEERS  | marleen | 078604110                      | 816,40   | <b>™£⊡</b> |
|-------------|-----|-----|------------------|-------------|-----------|---------|--------------------------------|----------|------------|
| 29 mei 2009 | JET | JET | 380 Saldofactuur | 30 apr 2009 | CASTELEIN | GRETA   | off)<br>س <sup>014445812</sup> | 2.877,20 | 7.X        |

#### Resultaat :

| Actieve f   | ilters: PO=01444581<br>dervan Inbox -st | 2 🔀           | ijderen- 💙 |                       |               |             |         |                 |                |                  |
|-------------|-----------------------------------------|---------------|------------|-----------------------|---------------|-------------|---------|-----------------|----------------|------------------|
| selectie: a | lle wissen                              |               |            |                       |               |             | Page 1/ | 1, 2 documenten | Documenten per | r pagina: 🛛 25 💌 |
| Hota        | Vertrek                                 | Tour Operator | Brochure   | Туре                  | Factuur Datum | Haam Klant  | Contact | PO              | Bedrag Klant   | openen           |
|             | 🔍 29 mei 2009                           | 🔍 JET         | 🔍 JET      | 🔍 380 Saldofactuur    | 🔍 30 apr 2009 | 🔍 CASTELEIN | 🔍 GRETA | 🔍 014445812     | 2.877,20       | 72 <b>6</b>      |
|             | Cecontroleerd                           | 🔍 JET         | 🔍 jet      | 🔍 770 Reisbevestiging | 🔍 03 apr 2009 | 🔍 CASTELEIN | 🥄 GRETA | SC 014445812    | 2.877,20       | ×                |

### 2.7.3 Vrij veld

| tcf<br>Verwi | jder van Inbox               | -stempel toevoegen/ve | toon alle ,<br>wijderen- 🗸 | geavanceerd zoeken    |               |                   |                  |                    |                |              |
|--------------|------------------------------|-----------------------|----------------------------|-----------------------|---------------|-------------------|------------------|--------------------|----------------|--------------|
| selectie:    | alle wissen                  |                       |                            | <u></u>               |               |                   | Page 1/1, 6      | documenten l       | Documenten per | pagina: 25 💌 |
| Hota         | Vertrek                      | Tour Operator         | Brochure                   | Туре                  | Factuur Datum | Naam Klant        | Contact          | PO                 | Bedrag Klant   | openen       |
|              | 🔍 19 mei 2009                | 🔍 TCF                 | 🔍 SFLI                     | 🔍 770 Reisbevestiging | 🔍 01 mei 2009 | 🔍 DENISEVAN BEVER | 🔍 GRETA          | 67049751           | 0,00           | 7            |
| •            | S 01 mei 2009<br>Opvolgen    | 🥄 TCF                 | 🥄 SFLA                     | 🔍 380 Saldofactuur    | 🔍 01 mei 2009 | CARLDE SPIEGELEER | 🔍 JAAK           | 67055408           | 1.098,72       | 7.2 <b>6</b> |
| 🗆 🧳          | N 19 mei 2009<br>Opvolgen    | 🔍 TCF                 | 🔍 SFLI                     | 🔍 381 Kredietnota     | 🔍 01 mei 2009 | 🔍 DENISEVAN BEVER | 🔍 GRETA          | 87049751           | 🔍 -1.439,92    |              |
|              | 🔍 19 mei 2009                | 🔍 TCF                 | 🔍 SFLI                     | 🔍 380 Saldofactuur    | 🔍 30 apr 2009 | 🔍 DENISEVAN BEVER | 🔍 UW REF.: GRETA | 67049751           | S 1.628,00     | 78 <b>0</b>  |
|              | Cecontroleerd                | 🔍 TCF                 | 🔍 SUSA                     | 🔍 381 Kredietnota     | 🔍 30 apr 2009 | KBROCKHOVEN       | 🔍 UW REF.: MIEN  | <u>\$</u> 40363004 | -4.267,58      |              |
|              | 06 mrt 2009<br>Gecontroleerd | TCF                   | SUSA                       | 380 Saldofactuur      | 30 apr 2009   | KBROCKHOVEN       | LWV REF.: MIEN   | 40363004           | 4.493,00       | 78 <b>8</b>  |

#### 2.7.4 Geavanceerd zoeken

Daarnaast is het ook mogelijk om in een apart scherm uitgebreid te zoeken op verschillende voorgedefinieerde criteria. Klik op "Geavanceerd zoeken"

| POWERED BT BIN                |                            |  |
|-------------------------------|----------------------------|--|
|                               |                            |  |
|                               |                            |  |
|                               |                            |  |
|                               |                            |  |
|                               |                            |  |
|                               |                            |  |
|                               |                            |  |
| vanced search                 |                            |  |
| eavanceerd zoeken             |                            |  |
| Tour Operator                 | begint met 💙 optioneel 💙   |  |
| Reisagent                     | begint met 💙 optioneel 💙   |  |
| Naam Reisagent                | begint met 🗸 optioneel 🗸   |  |
| Postcode Reisagent            | begint met 🗸 optioneel 🗸   |  |
| Vertrek tussen                |                            |  |
| Brand                         | begint met 💙 optioneel 💙   |  |
| Factuur Type                  | begint met 💙               |  |
| Factuur Datum tussen          |                            |  |
| Contact                       | begint met 💙 optioneel 💙   |  |
| PO                            | begint met 💙 🛛 optioneel 👽 |  |
| Factuur Nummer                | begint met 🗸 optioneel 🗸   |  |
| Bestemming                    | begint met 💙               |  |
| Boekingsdatum tussen          |                            |  |
| Naam Klant                    | begint met 💙 optioneel 💙   |  |
| Netto Totaal tussen           | len len                    |  |
| Bedrag Klant tussen           | en                         |  |
| Commissioneerbaar Totaal tuss | n en                       |  |
| Totale Commissie tussen       | en                         |  |
| BTW totaal tussen             | en                         |  |
| Betaalwijze                   | begint met 💙 optioneel 💙   |  |
| Seizoen                       | begint met 🗸 optioneel 🗸   |  |
|                               | begint met 💙 optioneel 💙   |  |
| Brochure                      |                            |  |
| Brochure<br>Nota              | begint met 💙               |  |

• U krijgt een venster met verschillende criteria waarop u kan zoeken. Vul bij een of meerdere criteria in wat u zoekt.

Standaard staat achter elk criterium "begint met" in het drop down menu. U kan ook kiezen voor de optie "is" of "als".

• Voor datumcriteria kan u gebruik maken van de kalenderfunctie

organization optioneer Vertrek tussen 01 jul 2009 en Brand begint met 🔽 optioneel 💙 << < juli, 2009 >> х Factuur Type begint met 😽 optioneel 😽 ma di WO do ٧r zo za Factuur Datum tussen en 27 5 2 29 30 1 3 4 Contact begint met 😒 optioneel 😒 7 28 6 8 9 10 11 12 PO begint met 😒 optioneel Y 29 13 141 15 16 17 18 19 Factuur Nummer begint met 💙 optioneel 💙 22 30 20 21 23 24 26 25 Bestemming begint met 😒 optioneel 😽 31 27 29 28 30 31 1 2 Boekingsdatum tussen en 32 3 5 4 6 7 8 9 Naam Klant begint met 💙 optioneel 💊 Today NI-14- T-4--I 4-----

• Na de gewenste criteria ingevuld te hebben, klikt u op

nrínice

#### De documenten die beantwoorden aan uw zoekopdracht verschijnen onderaan.

| Verwi       | jder van Inbox               | -stempel toevoegen/ve | nvijderen- 🔽 | ]                     | N             |                |                                                             |                    |              |        |  |
|-------------|------------------------------|-----------------------|--------------|-----------------------|---------------|----------------|-------------------------------------------------------------|--------------------|--------------|--------|--|
| selectie: ( | alle wissen                  |                       |              |                       | 43            |                | Page 1/3, 63 documenten Volgende» Documenten per pagina: 25 |                    |              |        |  |
| Hota        | Vertrek                      | Tour Operator         | Brochure     | Туре                  | Factuur Datum | Haam Klant     | Contact                                                     | PO                 | Bedrag Klant | openen |  |
|             | 05 jul 2009                  | JET                   | DIS          | 770 Reisbevestiging   | 29 apr 2009   | VERNAILLEN     | GRETA                                                       | 078629456          | 1.009,00     | 1      |  |
| 🗆 🧳         | 🔍 05 jul 2009                | 🔍 JET                 | 🔍 AUT        | 🤾 770 Reisbevestiging | 🔍 28 apr 2009 |                | 🔍 karen                                                     | 🥄 078628935        | 3 1.258,40   | 7      |  |
| 🗆 🧳         | 🔍 03 jul 2009                | 🔍 JET                 | 🔍 DIS        | 🔍 770 Reisbevestiging | 🔍 24 apr 2009 | 🕄 CLAESSENS    | 🔍 VVIM                                                      | 3 078627485        | 36,00        | 1      |  |
|             | Gecontroleerd                | 🔍 JET                 | 🔍 AUT        | 🥄 770 Reisbevestiging | 🍳 21 apr 2009 | 🔍 STRUYF       | 🔍 marianne                                                  | 078618465          | 1.228,98     | 7      |  |
| 🗆 🧳         | 🔍 06 jul 2009                | 🔍 JET                 | 🔍 AUT        | 🔍 770 Reisbevestiging | 🔍 20 apr 2009 | 🔍 VAN PRAET    | 🔍 jaak                                                      | 978624585          | 🔍 910,35     | 7      |  |
| •           | Cecontroleerd                | 🔍 JET                 | 🔍 JSB        | 🔍 770 Reisbevestiging | 🔍 17 apr 2009 | 🔍 VAN DEN BOSC | CH 🔍 VVIM                                                   | <u>S</u> 055090292 | 4.536,00     | *      |  |
| 🗆 🧳         | Cecontroleerd                | 🕵 JET                 | 🕄 AUT        | 770 Reisbevestiging   | 14 apr 2009   | DE BACKER T    | ann                                                         | 078570596          | 1.730,22     | 7      |  |
|             | 04 jul 2009<br>Gecontroleerd | JET                   | AUT          | 770 Reisbevestiging   | 14 apr 2009   | VAN GILS       | MARIANNE                                                    | 078622785          | 1.265,50     | T.     |  |
|             | 06 iul 2009                  | .IFT                  | CIT          | 770 Reisbevestiging   | 13 apr 2009   | VANDERSAENE    | =N VVIM                                                     | 078621815          | 1 161 30     | *      |  |

Zqek

reset

Wanneer het bericht verschijnt "U heeft momenteel geen documenten in uw inbox. Pas uw zoekcriteria aan", zijn er geen documenten die aan uw zoekopdracht beantwoorden. Probeer opnieuw met een ander zoekcriterium.

U kan de zoekcriteria verwijderen door op

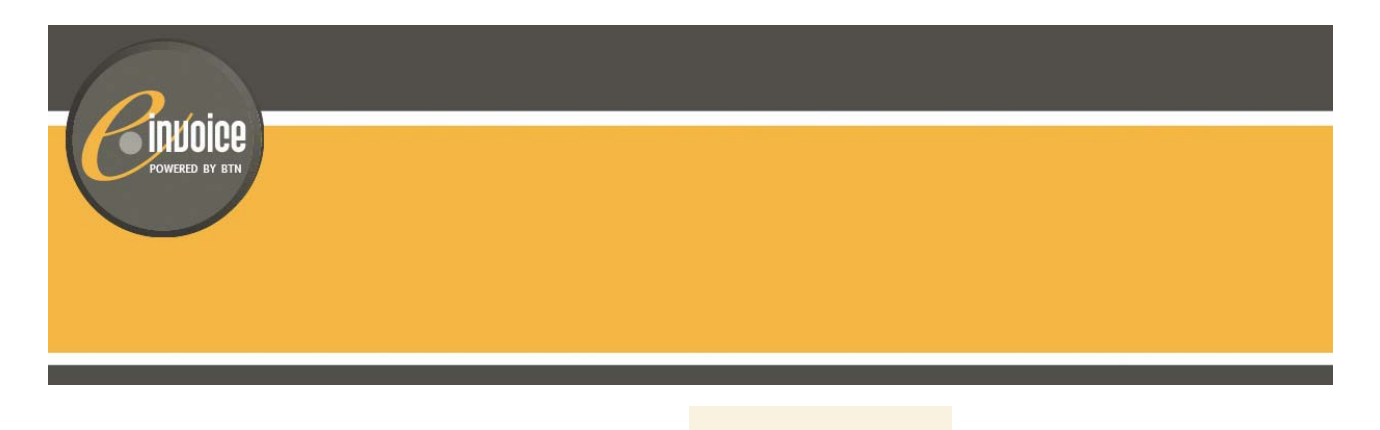

Om de geavanceerde zoekfunctie te sluiten, klikt u op

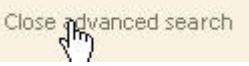

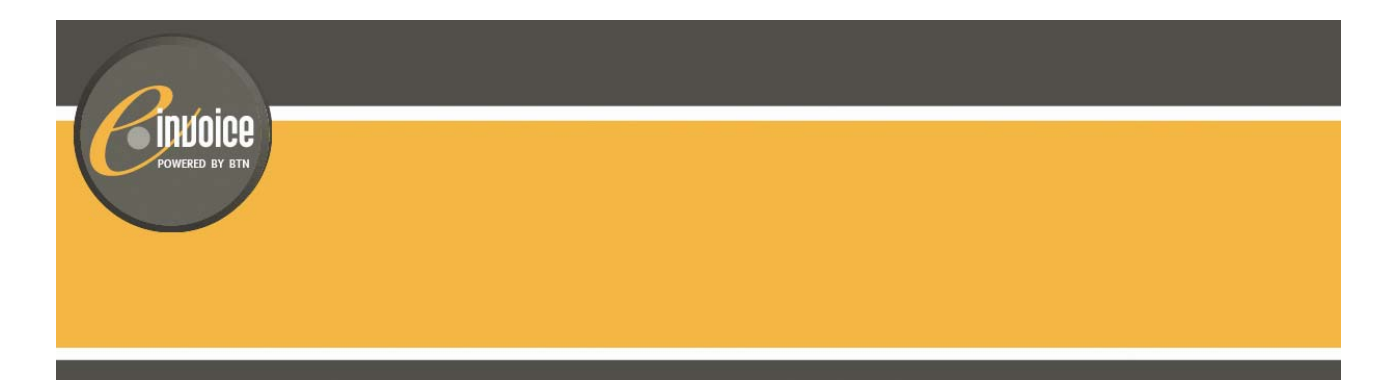

#### 2.8 Map "alle documenten" versus map "Inbox" in de menubalk

In de map "Alle Documenten" kan u duidelijk zien welke documenten ook in de map "Inbox" staan. De documenten die in beide mappen staan, staan in zwart lettertype. Deze die enkel in de map "Alle Documenten" staan, hebben een lichtgrijs lettertype.

| 25 jan 2009                  | JET | Vliegvakanties | 380 Saldofactuur             | 29 dec 2008 | VAN REUSEL       | CINDYU | 014217919 | 1.915,20 | 78 <b>8</b> |
|------------------------------|-----|----------------|------------------------------|-------------|------------------|--------|-----------|----------|-------------|
| 25 jan 2009<br>Gecontroleerd | JET | Vliegvakanties | 380 Saldofactuur             | 29 dec 2008 | VAN REUSEL       | CINDY  | 014217927 | 1.474,80 | 72 <b>0</b> |
| Ingeboekt                    | ALL |                | 385 Consolidatie<br>document | 29 dec 2008 |                  |        |           |          | <b>8</b> 3  |
| 09 mei 2009<br>Gecontroleerd | тсс | ACA            | 770 Reisbevestiging          | 30 dec 2008 | JACQUES DEJONGHE | JAAK   | A3559340  | 3.143,56 | N.          |
| 11 jan 2009<br>Gecontroleerd | JET | Jetairfly      | 380 Saldofactuur             | 30 dec 2008 |                  | evi    | 014329811 | 99,99    | <b>≈£</b> ⊡ |

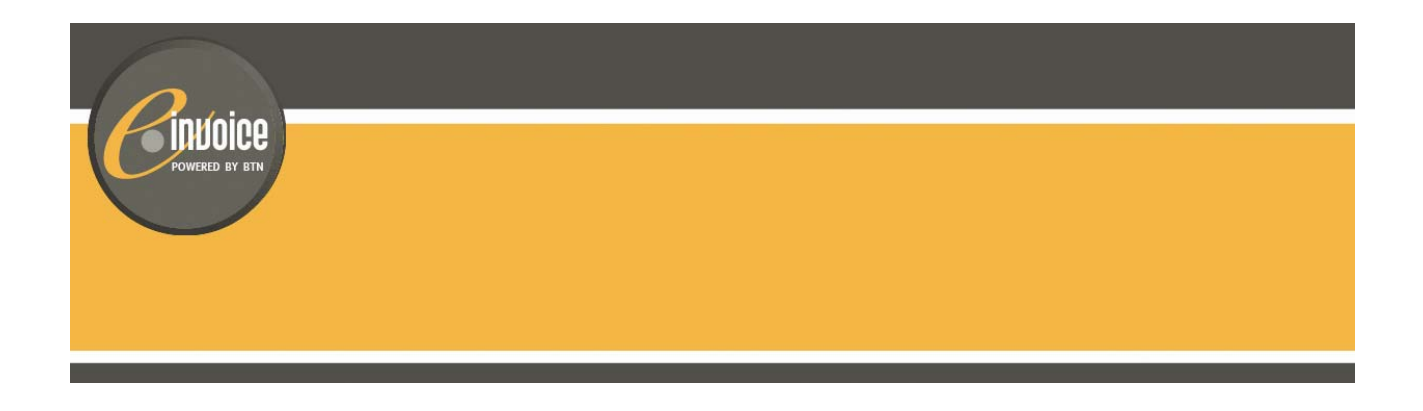

#### 2.9 Documenten verwijderen uit "Inbox"

Om een mooi overzicht te bewaren in uw Inbox kan u de verwerkte documenten verwijderen uit de Inbox. U duidt alle documenten die u wenst te verwijderen aan.

Indien u een aantal documenten hebt geselecteerd aan de hand van stempel of filter en deze mogen allemaal aangevinkt worden, klik dan op

| Actie    | Actieve filters: stempel=Ingeboekt 🔀 |                        |             |                             |               |            |             |        |               |                |  |
|----------|--------------------------------------|------------------------|-------------|-----------------------------|---------------|------------|-------------|--------|---------------|----------------|--|
| Ve       | rwijder van Inbox                    | -stempel toevoegen/ver | wijderen- 🔽 |                             |               |            |             |        |               |                |  |
| selectie | : alle wissen                        |                        |             |                             |               | Page       | 1/1, 7 docu | menten | Documenten pe | r pagina: 25 🗸 |  |
| No       | ta Vertrek                           | Tour Operator          | Brochure    | Туре                        | Factuur Datum | Naam Klant | Contact     | PO E   | Bedrag Klant  | openen         |  |
|          | Ingeboe                              | kt ALL                 |             | 385 Consolidatie document   | 01 feb 2009   |            |             |        |               |                |  |
|          | Ingeboe                              | l <mark>d</mark> ALL   |             | 385 Consolidatie document   | 26 jan 2009   |            |             |        |               | <b>8</b> 3     |  |
|          | 🖡 🔍 Ingeboe                          | kt 🔍 ALL               | 9           | 🔍 385 Consolidatie document | 🔍 19 jan 2009 | 2          |             | 1      | R             |                |  |
|          | Ingeboe                              | k <mark>t</mark> ALL   |             | 385 Consolidatie document   | 14 jan 2009   |            |             |        |               | <b>9</b> ]     |  |
|          | hingeboe                             | kt ALL                 |             | 385 Consolidatie document   | 05 jan 2009   |            |             |        |               | <b>e</b> i I   |  |
|          | Ingeboe                              | kt ALL                 |             | 385 Consolidatie document   | 01 jan 2009   |            |             |        |               | <b>6</b> 1     |  |
|          | Ingeboe                              | kt ALL                 |             | 385 Consolidatie document   | 29 dec 2008   |            |             |        |               |                |  |

#### Vervolgens klikt u op :

| Verwijd       | ter van Inbox | empel toevoegen/verwij | deren- 💙 |                             |               |            |              |        |               |                 |
|---------------|---------------|------------------------|----------|-----------------------------|---------------|------------|--------------|--------|---------------|-----------------|
| electie: alle | e wissen      |                        |          |                             |               | Page       | 1/1, 7 docur | nenten | Documenten pe | er pagina: 25 💉 |
| Hota          | Vertrek       | Tour Operator          | Brochure | Туре                        | Factuur Datum | Naam Klant | Contact      | PO     | Bedrag Klant  | openen          |
| v 🤌 🛛         | S Ingeboekt   | 🔍 ALL                  | R        | 🔍 385 Consolidatie document | 🔍 01 feb 2009 | 2          | 8            | 8      | 8             |                 |
| 🗹 🧳           | Ingeboekt     | 🔍 ALL                  | R        | 🔍 385 Consolidatie document | 🔍 26 jan 2009 | R          | 2            | 8      | R             | <b>e</b> I      |
| 🗹 🧳           | S Ingeboekt   | 🔍 ALL                  | 9        | 🔍 385 Consolidatie document | 🔍 19 jan 2009 | R          | R            | R      | 8             | <b>e</b> I      |
| v 🧳 🛛         | R Ingeboekt   | 🔍 ALL                  | 9        | 🔍 385 Consolidatie document | 🔍 14 jan 2009 | 8          | 8            | 8      | 8             | s -             |
| 🗹 🦂 🗌         | 🔍 Ingeboekt   | 🔍 ALL                  | 8        | 🔍 385 Consolidatie document | 🔍 05 jan 2009 | 2          | 9            | 8      | 8             | <b>e</b> 3      |
| v 🦛           | 🔍 Ingeboekt   | 🔍 ALL                  | R        | 🔍 385 Consolidatie document | 🔍 01 jan 2009 | R          | R            | R      | 8             | <b>e</b> :      |
| v 🤌           | S Ingeboekt   | 🔍 ALL                  | 9        | 385 Consolidatie document   | 29 dec 2008   |            |              |        |               | <b>e</b> I      |

Aangezien er geen documenten met stempel "ingeboekt" meer staan in de Inbox, krijgen we onderstaande boodschap.

| Actieve fi   | iters: stempel= | Ingeboekt 🔀               |                      |             |                           |                        |                 |         |                   |                      |
|--------------|-----------------|---------------------------|----------------------|-------------|---------------------------|------------------------|-----------------|---------|-------------------|----------------------|
| Verwijo      | ler van Inbox   | -stempel toevoegen/verw   | ijderen- 💌           |             |                           |                        |                 |         |                   |                      |
| selectie: al | le wissen       |                           |                      |             |                           |                        | Page 1/1,       | 0 docum | nenten Documenter | n per pagina: 🛛 25 💌 |
| Hota         | Vertrek         | Tour Operator             | Brochure             | Туре        | Factuur Datum             | Haam Klant             | Contact         | PO      | Bedrag Klant      | openen               |
| U heeft mor  | nenteel geen do | cumenten in uw inhox. Pas | sum zoekoriteria aan | of activeer | uw zenders in het Aanbied | ders menu om documente | n te ontvangen. |         |                   |                      |

Klik bovenaan gewoon op "toon alle" en u krijgt terug alle documenten in uw inbox te zien.

De documenten verwijderd uit de inbox staan nu nog wel in de map "alle documenten" :

U kan documenten terug toevoegen aan uw Inbox door deze aan te vinken en op "voeg toe aan Inbox" te klikken.

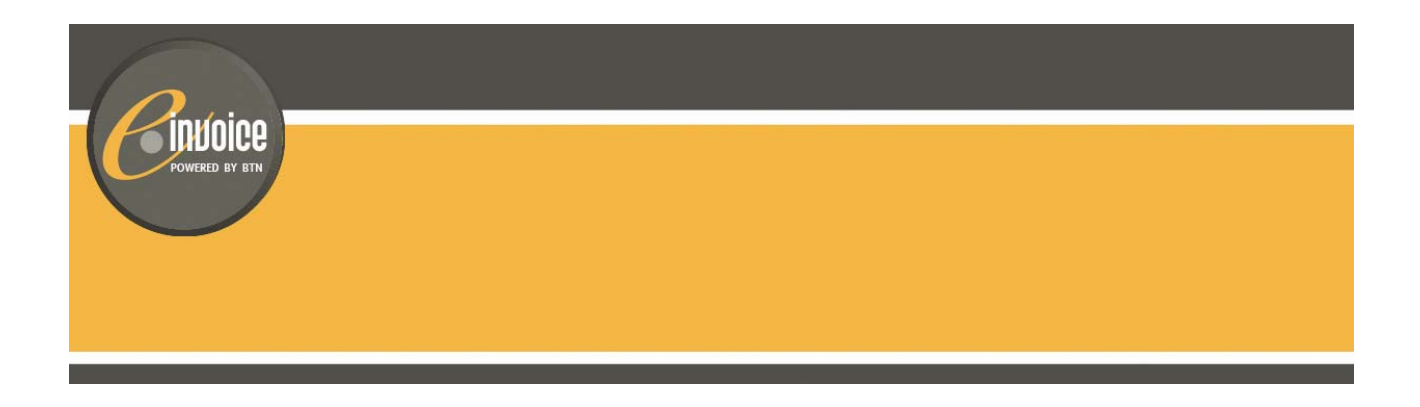

#### 2.10 Andere gebruikers toegang verlenen tot de inbox van het reisagentschap

Wanneer u externe collega's (hoofdkantoor), of derde partijen zoals de boekhouder van het agentschap, toegang wil geven tot de facturen die u in de BTN e.Invoice-inbox van het reisagentschap ontvangt, moet u deze personen toegangsrechten geven. Dit doet u via een uitnodiging e-mail. Wanneer de ontvanger van de email de uitnodiging aanvaardt, heeft hij voortaan ook toegang tot de documenten van het reisagentschap. Documenten delen is eenvoudig.

Ga in het menu naar Delen om een email te versturen.

| MyUnifiedPost                                           |
|---------------------------------------------------------|
| Inbox                                                   |
| Instellingen                                            |
| Delen                                                   |
| stempel «                                               |
| Opvolgen Gecontroleerd Betaald<br>Ingeboekt Persoonlijk |
| Jetair                                                  |

Vul vervolgens in het kadertje het e-mailadres in van de persoon die u toegang wil geven tot de inbox van het reisagentschap. Herhaal het e-mailadres en klik op *uitnodiging versturen*.

| Uitgaande Inkomende                                                                                                    |                                                                                                    |
|----------------------------------------------------------------------------------------------------|----------------------------------------------------------------------------------------------------|
| Documenten delen<br>Om de documenten uit uw inbox te delen met anderen, moet u<br>een uitnodiging versturen. Vul hieronder het e-mailadres in van<br>de persoon die u wil uitnodigen.<br>Email * | Hier kunt u makkelijk de documenten uit uw inbox delen met derden. Om uw documenten te delen kan u hiernaast een<br>uitnodiging emall versturen. U kan op elk ogenblik de toegang tot uw inbox annuleren. U vindt hieronder een lijst van alle<br>openstaande uitnodingen en van alle actieve gebruikers. |
| sandra.claeys@btn.be                                                                                                    |                                                                                                    |
| herhaal email *                                                                                                    |                                                                                                    |
| sandra.claeys@btn.be                                                                                                    |                                                                                                    |
| Uitnodigen                                                                                                    |                                                                                                    |
|                                                                                                    |                                                                                                    |

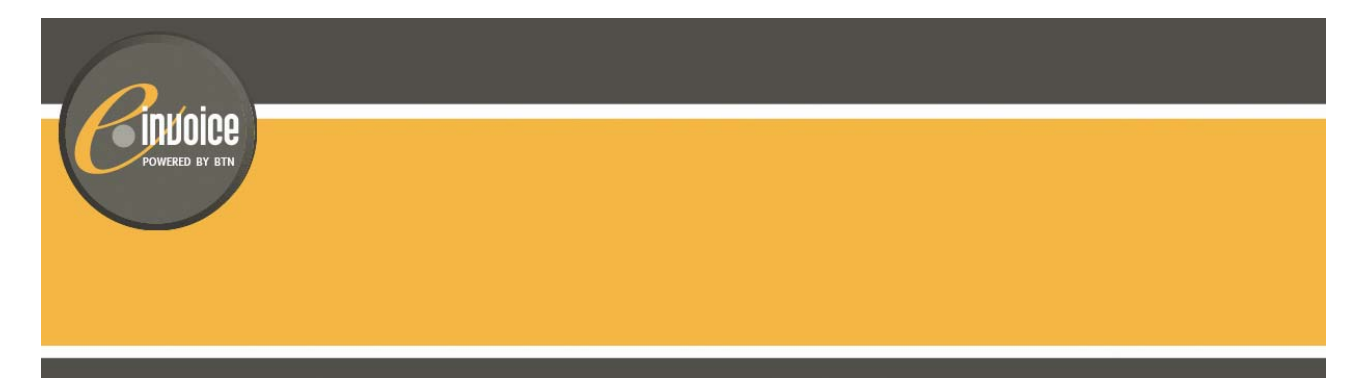

De persoon naar wie u een uitnodiging hebt verstuurd, verschijnt onmiddellijk in het overzicht van genodigden die de uitnodiging nog niet aanvaard hebben. Zolang deze persoon de uitnodiging nog niet aanvaard heeft, kan u de uitnodiging nog steeds annuleren. Klik daarvoor achteraan de lijn op *annuleren*.

Zodra deze persoon de uitnodiging aanvaardt, krijgt hij toegang tot de inbox van het reisagentschap. Hij zal zowel de oude als de nieuwe facturen kunnen raadplegen. Om de uitnodiging te aanvaarden moet hij nog enkele stappen doorlopen. Zie paragraaf 3 voor meer informatie.

Een overzicht van alle personen die uw uitnodiging aanvaard hebben, vindt u onderaan het scherm. U kan ten alle tijde de toegang die u aan een gebruiker hebt toekend annuleren. Klik op *verwijderen* achteraan de lijn van de persoon die u de toegang wil ontzeggen. Deze persoon zal de inbox van het reisagentschap niet meer kunnen zien. **Let op**: dit is enkel mogelijk vanuit de standaard inbox van het reisagentschap.

| OPENSTAANDE UITNODIGINGEN |                         |          |        |  |  |  |  |  |
|---------------------------|-------------------------|----------|--------|--|--|--|--|--|
| Email                     |                         | Inbox    |        |  |  |  |  |  |
| sandra.claeys@btn.be      |                         | B1051017 | cancel |  |  |  |  |  |
|                           |                         |          |        |  |  |  |  |  |
| AANVAARDE UITNODIGINGEN   |                         |          |        |  |  |  |  |  |
| Email                     | Inbox                   |          |        |  |  |  |  |  |
| B1051017@BTN              | B1051017 (B1051017@BTN) |          | remove |  |  |  |  |  |
| mariechr@jetair.be        | B1051017 (B1051017@BTN) |          | remove |  |  |  |  |  |

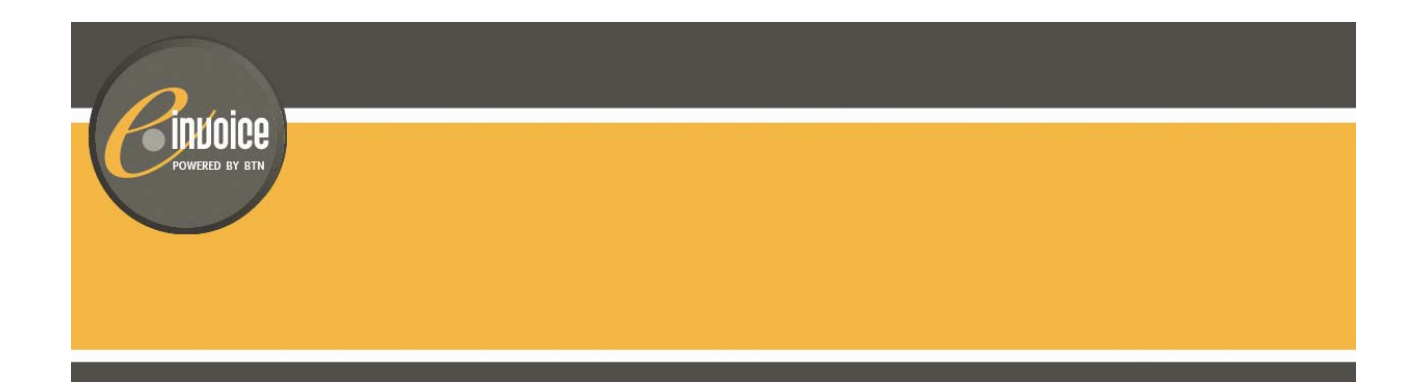

#### 2.11 Toegang tot uw BTN e.invoice-inbox blokkeren voor andere gebruikers

U kan ten alle tijde de toegang die u aan een gebruiker hebt toegekend annuleren.

|                                | 3000 JETAIRCENTER LEUVEN                                                                                                    | ×                                                                                                    | NL - EN - FR 💁<br>B1051017 - hulp - logout           |
|--------------------------------|----------------------------------------------------------------------------------------------------|----------------------------------------------------------------------------------------------------|------------------------------------------------------|
| 🖌 invoice 🦘                    | Uitgaande Inkomende                                                                                                    |                                                                                                    |                                                      |
| Powerce by still MyUnifiedPost | Documenten delen<br>Om de documenten uit uw inbox te delen met anderen, m<br>een uitnodiging versturen. Vul hieronder het e-mailadres | bet u<br>Hier kunt u makkelijk de documenten uit uw inbox delen met derden. Om uw documenten te dele<br>in van | n kan u hiernaast een<br>ieronder een lijst van alle |
| Instellingen                   | de persoon die u wil uitnodigen.                                                                                                    | openstaande uitnodingen en van alle actieve gebruikers.                                                        |                                                      |
| Delen                          | Email *                                                                                                    | _                                                                                                    |                                                      |
|                                | AANVAARDE UITNODIGINGEN                                                                                                    |                                                                                                    |                                                      |
|                                | Email                                                                                                    | Inbox                                                                                                    |                                                      |
|                                | sandra.claeys@btn.be                                                                                                    | B1051017 (B1051017@BTN)                                                                                        | remove                                               |
|                                | B1051017@BTN                                                                                                    | 3000 JETAIRCENTER LEUVEN (B1051017@BTN)                                                                        | remove                                               |
|                                | claeys.sandra@live.be                                                                                                    | 3000 JETAIRCENTER LEUVEN (B1051017@BTN)                                                                        | r (Move                                              |
|                                | claeys.sandra@live.be                                                                                                    | 3000 JETAIRCENTER LEUVEN (B1051017@BTN)                                                                        | remove                                               |
|                                |                                                                                                    |                                                                                                    |                                                      |

Klik in het menu op *"delen"* en vervolgens op *verwijderen* achteraan de lijn van de persoon die u de toegang wil ontzeggen. Deze persoon zal de inbox van het reisagentschap niet meer kunnen zien. **Let op**: dit is enkel mogelijk vanuit de standaard inbox van het reisagentschap.

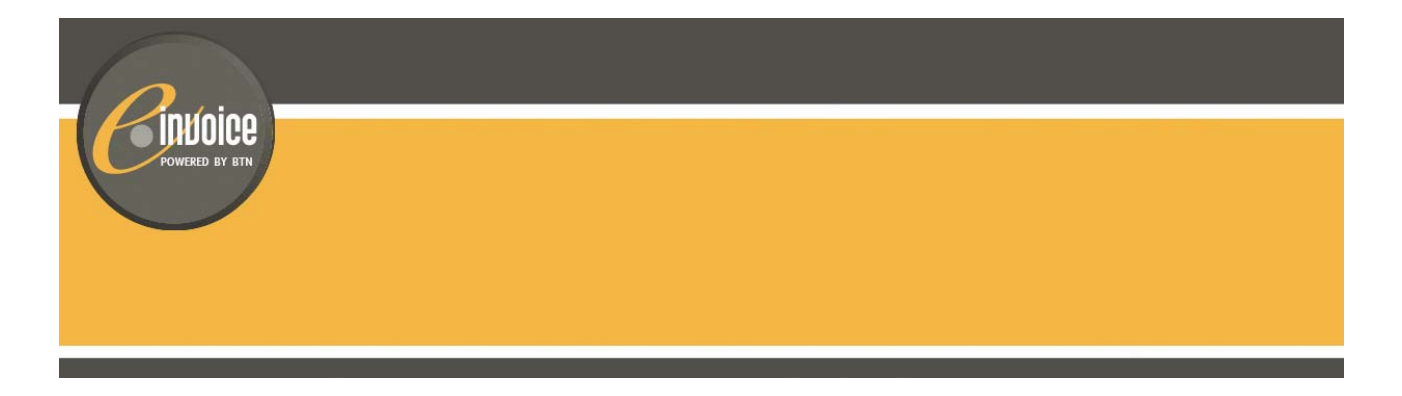

#### 3. Toegang voor derden tot de BTN e.invoice-inbox van het reisagentschap

#### 3.1 Een uitnodiging aanvaarden

Om toegang te krijgen tot de BTN e.Invoice-inbox van het reisagentschap, moet u eerst een uitnodiging krijgen (zie 2.5 voor het versturen van een uitnodiging).

Open de uitnodiging e-mail die u hebt ontvangen en klik vervolgens op de link in de e-mail.

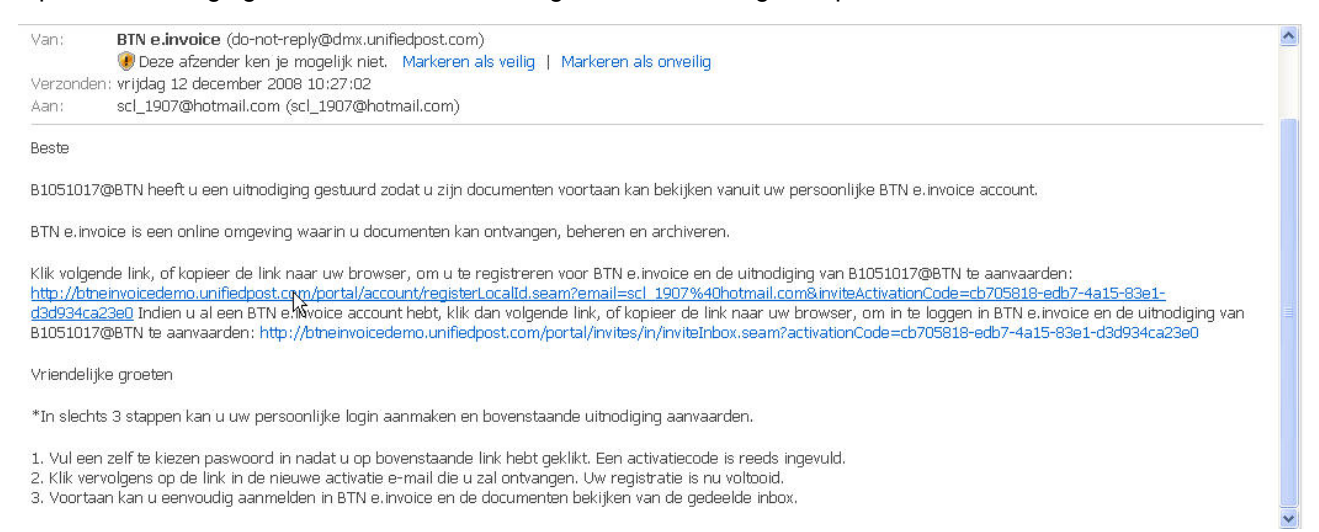

Indien u geen e-mail hebt ontvangen, controleer dan uw SPAM-folder. Vindt u nog steeds geen email terug, vraag dan aan de verantwoordelijke van het reiskantoor om een nieuwe e-mail te versturen.

Nadat u op de link in de e-mail hebt geklikt, verschijnt er een bevestigingspagina. Er zijn twee mogelijkheden:

- U hebt nog geen persoonlijke inbox van BTN e•invoice en moet nog een login aanmaken (zie 3.1.1)
- U hebt reeds een persoonlijke BTN e.invoice inbox en kan de uitnodiging eenvoudig aanvaarden nadat u uw bestaand paswoord hebt ingegeven (zie 3.1.2)

**! Let op**: als u een uitnodiging aanvaardt op dezelfde computer als degene waarop de uitnodiging is verstuurd, zorg er dan voor dat de gebruiker die de uitnodiging heeft verstuurd eerst uitlogt. Twee verschillende gebruikers kunnen immers niet gelijktijdig inloggen in eenzelfde browser.

#### 3.1.1 U hebt nog geen persoonlijke BTN e.Invoice-inbox

Indien u nog geen BTN e•invoice inbox hebt, moet u eerst een inbox aanmaken. Dat kan u onmiddellijk doen nadat u op de link in de e-mail hebt geklikt.

Als u op de link in de uitnodiging e-mail klikt, krijgt u een registratie en activatie scherm.

| 0              |  |  |
|----------------|--|--|
| POWERED BY BIN |  |  |
|                |  |  |
|                |  |  |
|                |  |  |

| MyUnifiedPost | Uw account aanmaken voor MyUnifiedPost is eenvoudig en<br>gratis! In slechts enkele stappen krijgt u toegang tot de<br>papierloze omgeving van MyUnifiedPost,<br>Gelieve onderstaande gegevens in te vullen<br>uw email adres (tegelijk ook uw login) * |
|---------------|----------------------------------------------------------------------------------------------------|
|               | sandra.claeys@btn.be                                                                                                    |
|               | kies uw paswoord (minimaal 6 karakters) *                                                                                                    |
|               | l<br>gelieve uw paswoord te herhalen *                                                                                                    |
| 6             | [optioneel] activatie code van een opt-in                                                                                                    |
| m J.C         | [optioneel] activatie code van een uitnodiging                                                                                                    |
|               | fa5c87ed-6243-4c05-af71-a53a7cefb7ef                                                                                                    |
| Hall of the   | volgende                                                                                                    |

Creëer uw persoonlijke login en paswoord-

Het e-mailadres waarop u de uitnodiging hebt ontvangen, wordt standaard ingevuld als uw login. Wenst u toch een ander e-mailadres te gebruiken dan kan u dat manueel wijzigen. Vul een zelf te kiezen paswoord in bestaande uit minstens 6 karakters. Herhaal het gekozen paswoord.

De activatiecode wordt automatisch ingevuld door het systeem. Dankzij deze code zal u voortaan de documenten kunnen bekijken het reisagentschap. Klik op *volgende* om verder te gaan.

In één klik hebt u nu zowel uw login aangemaakt als de uitnodiging met toegangsrechten tot de inbox van het reisagentschap aanvaard. U krijgt een bevestigingspagina van uw registratie.

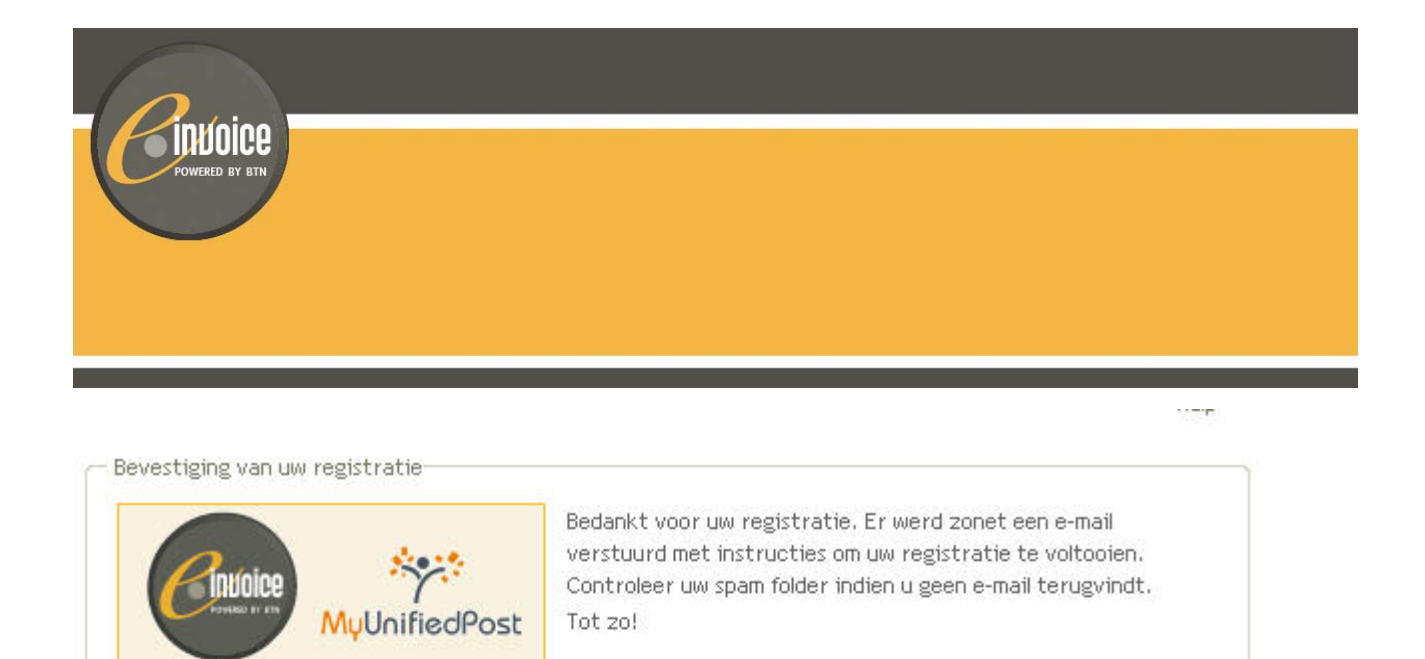

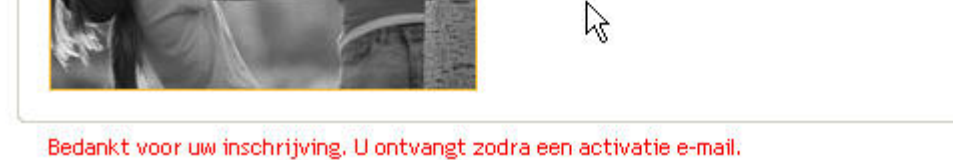

**! Let op:** uw registratie is nog niet helemaal voltooid. Ga naar uw e-mail die u heeft opgegevens als login. Daar heeft u een activatie e-mail ontvangen. Om uw registratie helemaal te voltooien moet u deze e-mail openen en klikken op de link in de e-mail.

| Welko                | Welkom in BTN e.invoice                                                                                                    |  |  |  |  |  |  |  |  |
|----------------------|----------------------------------------------------------------------------------------------------|--|--|--|--|--|--|--|--|
| Van:                 | BTN e.invoice (do-not-reply@dmx.unifiedpost.com)<br>@ Deze afzender ken je mogelijk niet. Markeren als veilig   Markeren als onveilig                                                                   |  |  |  |  |  |  |  |  |
| Verzond              | en: vrijdag 12 december 2008 10:30:50                                                                                                    |  |  |  |  |  |  |  |  |
| Aan:                 | scl_1907@hotmail.com                                                                                                    |  |  |  |  |  |  |  |  |
| U schree             | f zich zonet succesvol in ap BTN e.invoice.                                                                                                    |  |  |  |  |  |  |  |  |
| http://bt            | nderstande link te volgen of te kopieren naar uw browser om uw inschrijving te voltooien:<br>neinvoicedemo.unifiedpost.com/portal/account/activationLink.seam?key=2de816c4-292e-4d17-8acb-b287959b025b. |  |  |  |  |  |  |  |  |
| Log nadi<br>agentsch | en in met uw username en paswoord. Om alle documenten uit de inbox van uw reisagentschap te bekijken, moet u bovenaan bij "MyDocuments" de inbox van het<br>ap selecteren.                              |  |  |  |  |  |  |  |  |
| Met vrier            | ndelijke groeten,                                                                                                    |  |  |  |  |  |  |  |  |

Het BTN e.invoice team

Nadat u op de link hebt geklikt, krijgt u een pagina met de definitieve bevestiging van uw registratie.

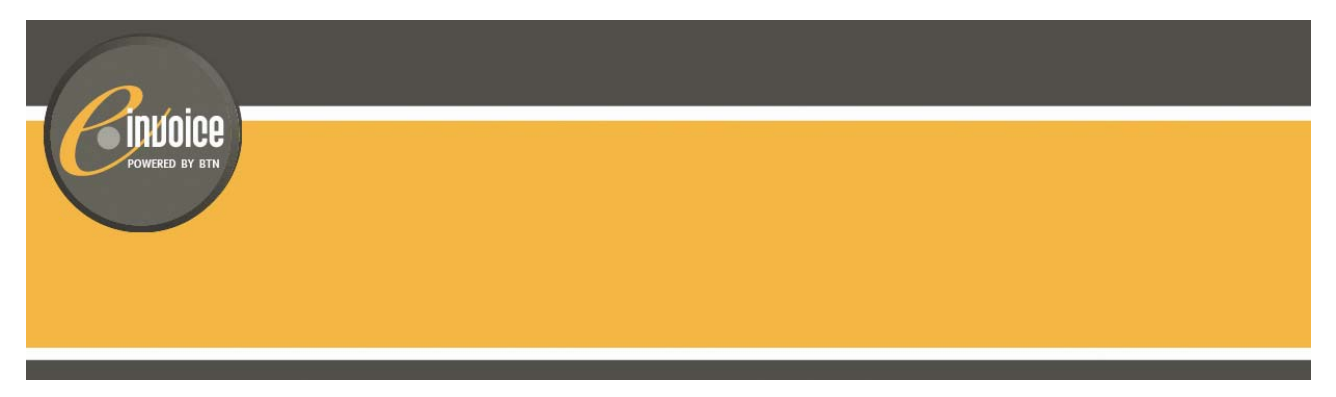

Op deze pagina kan u rechtstreeks inloggen in BTN e•invoice . Klik op *inloggen* en geef vervolgens uw login (e-mailadres) en zelf gekozen paswoord in.

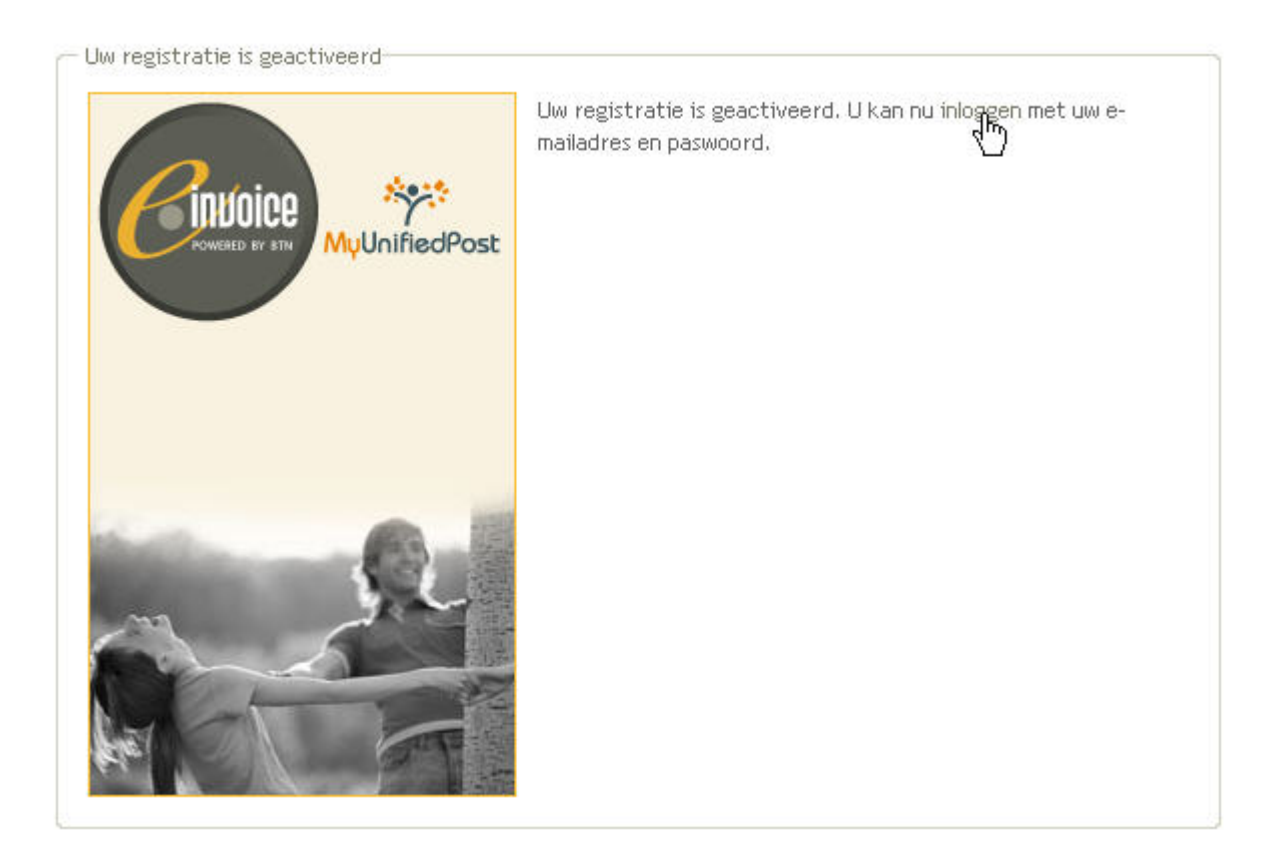

Klik op "inloggen" en u krijgt het aanlogscherm waarin u uw paswoord moet invullen.

| POWERED BY BTN |  |  |  |
|----------------|--|--|--|
|                |  |  |  |
|                |  |  |  |

- Welkom

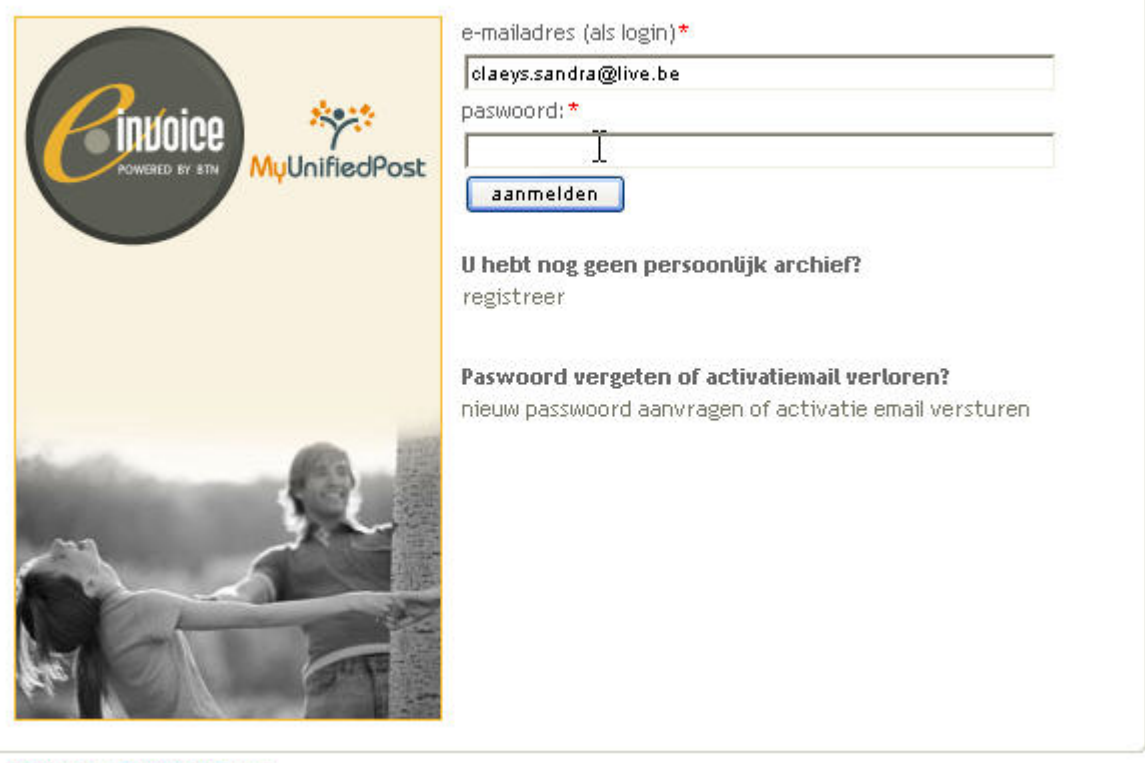

Gelieve eerst in te loggen

Klik vervolgens op *"aanmelden"* en u komt onmiddellijk in uw persoonlijke inbox. Zoals u bovenaan het scherm ziet, is uw standaard inbox "My Documents".

| BTN e.invoicing - Microsoft Interpretenting - Microsoft Interpretenting - Microsoft - Microsoft | ernet Explorer                                          |                 |                             |                       |                                    |
|----------------------------------------------------------------------------------------------------|---------------------------------------------------------|-----------------|-----------------------------|-----------------------|------------------------------------|
| Bestand Bewerken Beeld Favoriete                                                                                                    |                                                         | <b>.</b>        |                             |                       |                                    |
| 🕒 Vorige 🝷 🕥 - 💌 💋 🤇                                                                                                    | 🏠 🔎 Zoeken 🤺 Favorieten 🚱 🔗 - 🍃                         | 🖩 - 📒 🛛 - 🎇 🖇 🍇 | 3                           |                       |                                    |
| Adres 💩 https://btneinvoicedemo.unified                                                                                                    | lpost.com/portal/inbox/inbox.seam?cid=131               |                 |                             | 🔽 🎦 Ga naar 🛛 Koppeli | ingen » 🍖 🔸                        |
|                                                                                                    |                                                         | ·               |                             |                       | NL - EN - FR<br>pe - hulp - logout |
| MyUnifiedPost                                                                                                    | zoek) toon a                                            | le              |                             |                       |                                    |
|                                                                                                    | -stempel toevoegen/verwijderen- 👻 selectie: alle wissen |                 |                             | p.1/                  | /1[1] 10 💌                         |
| Inhox                                                                                                    | verzender                                               | soort           | titel                       | ontvangen 1           | openen                             |
| Asphiodore                                                                                                    | Myup                                                    | 🔍 Welcome       | Welcome - Bienvenu - Welkom | 12-dec-2008           | R                                  |
| Aanbieders                                                                                                    |                                                         |                 |                             |                       |                                    |
| Instellingen                                                                                                    |                                                         |                 |                             |                       |                                    |
| Delen                                                                                                    |                                                         |                 |                             |                       |                                    |
| stempel     «       Friendis     Professioneel     PFP       Invoice     Customer     Salary Slip                                                                                                    |                                                         |                 |                             |                       |                                    |
| Jetair                                                                                                    |                                                         |                 |                             |                       |                                    |

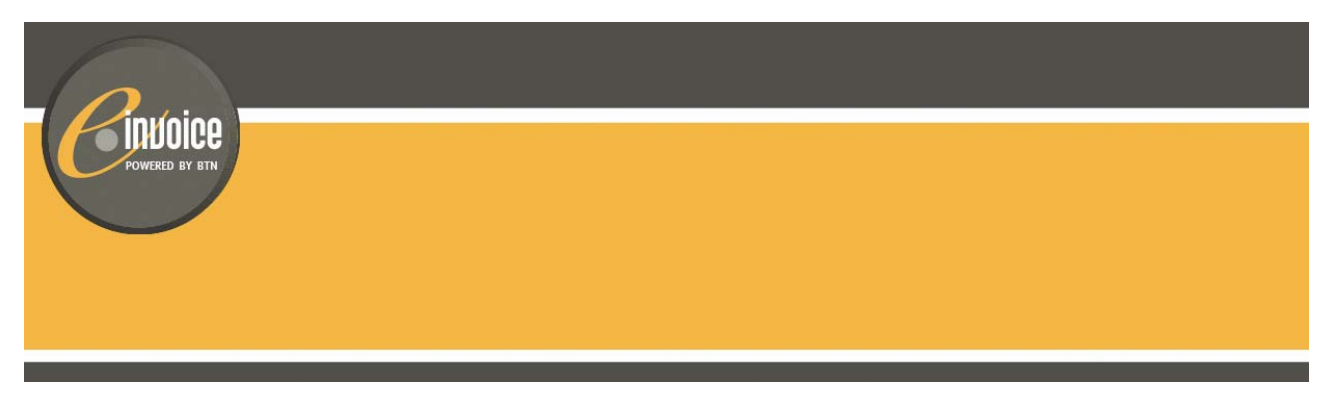

Om de documenten van het reisbureau te bekijken vanuit uw standaard inbox moet u deze inbox bovenaan selecteren in het drop down menu. Meer informatie hierover vindt u in paragraaf 3.2.

#### 3.1.2 U hebt al een persoonlijke BTN e.Invoice-inbox

Indien u al een BTN e•invoice gebruiker bent en u klikt op de link in de uitnodiging e-mail, komt u op de login pagina terecht. Meldt u aan met uw bestaande login en paswoord.

#### Bekijk mijn documenten in BTN e.invoice

| Van:    | BTN e.invoice (do-not-reply@dmx.unifiedpost.com)                                    |
|---------|-------------------------------------------------------------------------------------|
|         | 🛞 Deze afzender ken je mogelijk niet. 🛛 Markeren als veilig 📔 Markeren als onveilig |
| Verzond | ien: vrijdag 12 december 2008 11:22:11                                              |
| Aan:    | claeys_sandra@live.be (claeys_sandra@live.be)                                       |
|         |                                                                                     |

B1051017@BTN heeft u een uitnodiging gestuurd zodat u zijn documenten voortaan kan bekijken vanuit uw persoonlijke MyUnifiedPost.

Klik op volgende link om deze uitnodiging te aanvaarden http://btneinvicedemo.unifiedpost.com/portal/invites/in/inviteInbox.seam?activationCode=d36e89ff-99c8-4ef7-bd55dde8252d5dee

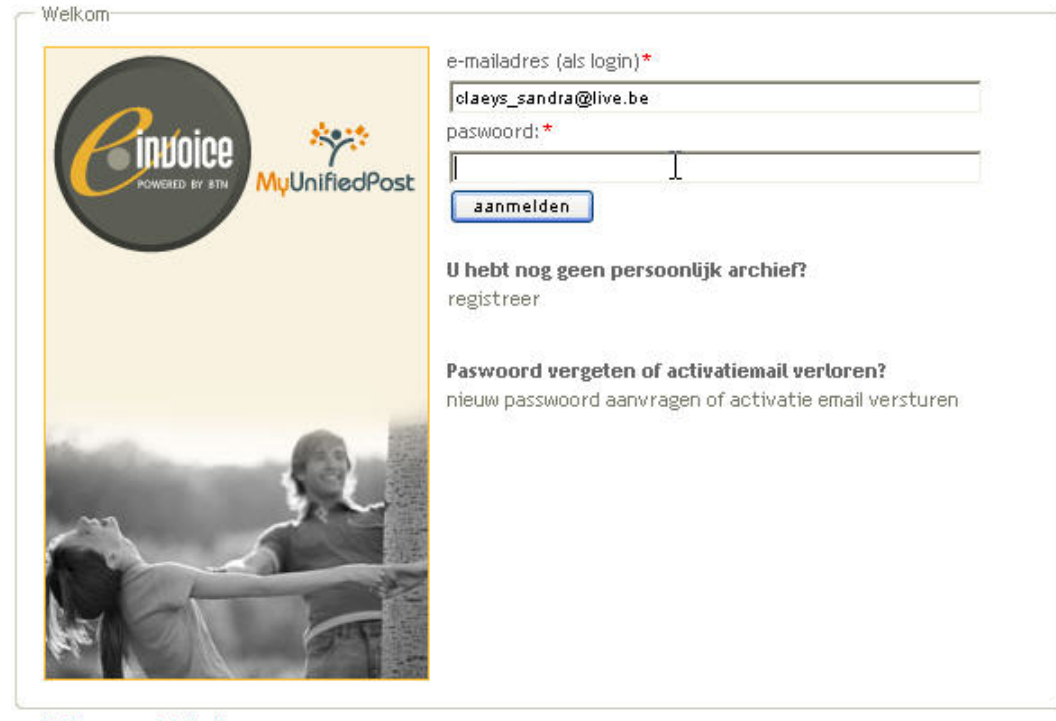

Gelieve eerst in te loggen

Nadat u ingelogd bent, komt u onmiddellijk op een pagina terecht waar een toegangscode is ingevuld. Deze toegangscode is gelinkt aan de inbox waartoe u toegang wil hebben. Klik op *bevestigen* en u krijgt voortaan toegang tot de inbox van het reisbureau.

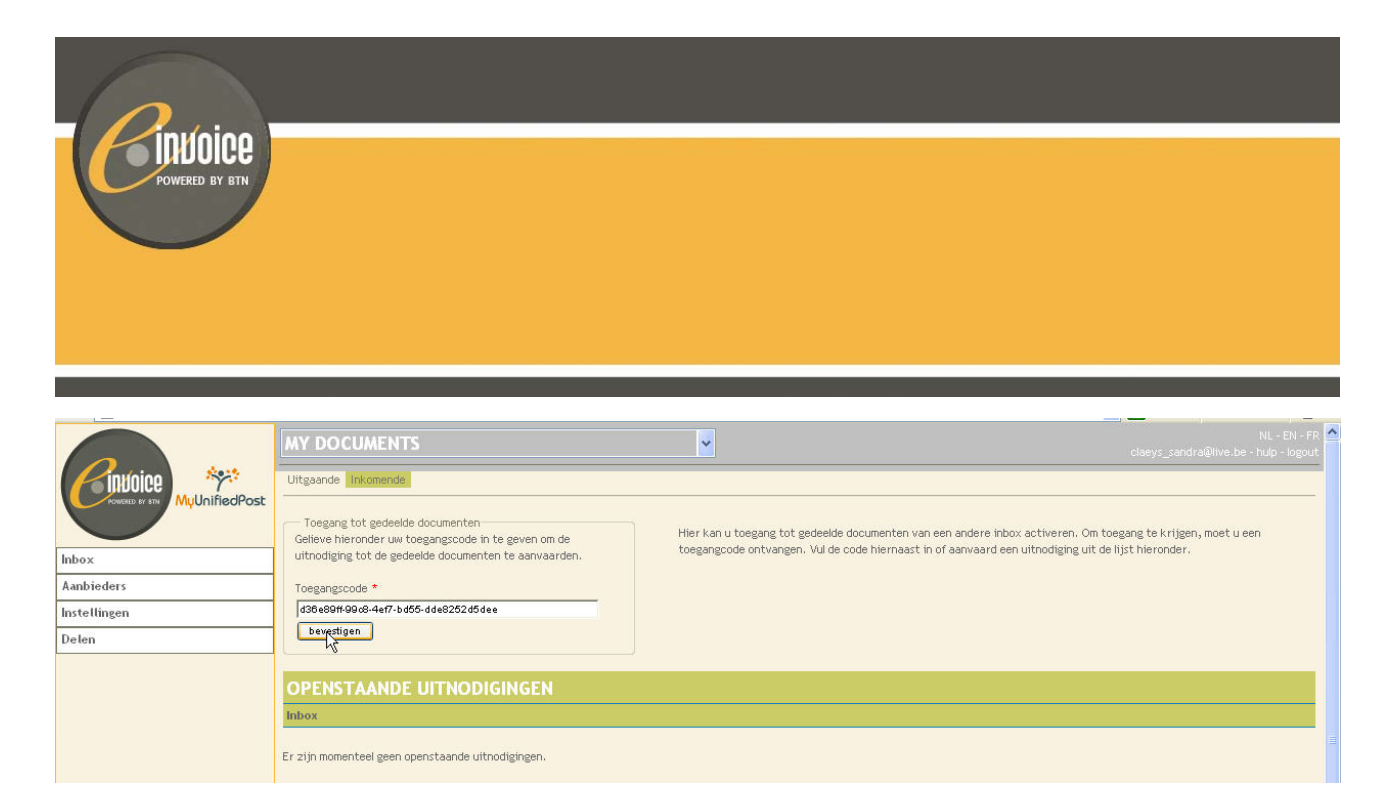

#### Vervolgens klikt u op "inbox" in de menu :

|                                              |                                                                                                    | <b>~</b>                                                                                     | NL - EN - I<br>claeys_sandra@live.be - hulp - logo                                                                           |
|----------------------------------------------|----------------------------------------------------------------------------------------------------|----------------------------------------------------------------------------------------------|----------------------------------------------------------------------------------------------------|
| MyUnifiedPost                                | Uitgaande Inkomende                                                                                                    | Uitnodiging geactiveerd                                                                      |                                                                                                    |
| Inbps<br>Aanbieders<br>Instellingen<br>Deten | Toegang tot gedeelde documenten<br>Geleve hieronder uw toegangscode in te geven om de<br>uitnodiging tot de gedeelde documenten te aanvaarden.<br>Toegangscode • | Hier kan u toegang tot gedeelde documenten v<br>toegangcode ontvangen. Vul de code hiernaast | an een andere inbox activeren. Om toegang te krijgen, moet u een<br>I in of aanvaard een uttnodiging uit de lijst hieronder. |
|                                              | OPENSTAANDE UITNODIGINGEN<br>Inbox<br>Er zijn momenteel geen openstaande uitnodigingen.                                                                          |                                                                                              |                                                                                                    |

Om de documenten van uw reisagentschap te bekijken, moet u in het drop down menu bovenaan de pagina, de inbox van het agentschap selecteren. Meer uitleg hierover vindt u in paragraaf 3.2.

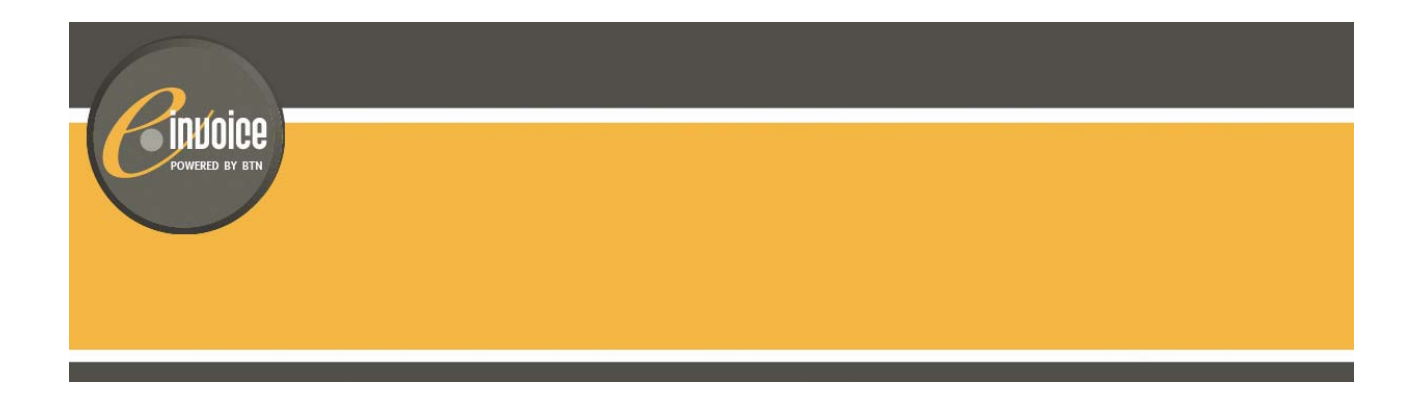

#### 3.2 Toegang tot de inbox van het reisagentschap vanuit uw persoonlijke inbox

Wanneer u uw paswoord hebt ingegeven, komt u onmiddellijk terecht in uw persoonlijke inbox "My Documents". **! Let op**: in deze inbox, zal u geen documenten terugvinden van uw reisagentschap. U vindt er enkel uw persoonlijke documenten terug. Om de documenten van het reisagentschap te zien, moet u de inbox activeren. Klik bovenaan het scherm in het drop down menu op de naam van de inbox die u wil zien. Vervolgens zal de inbox van reisagentschap verschijnen. U kan nu alle facturen van uw reisagentschap bekijken.

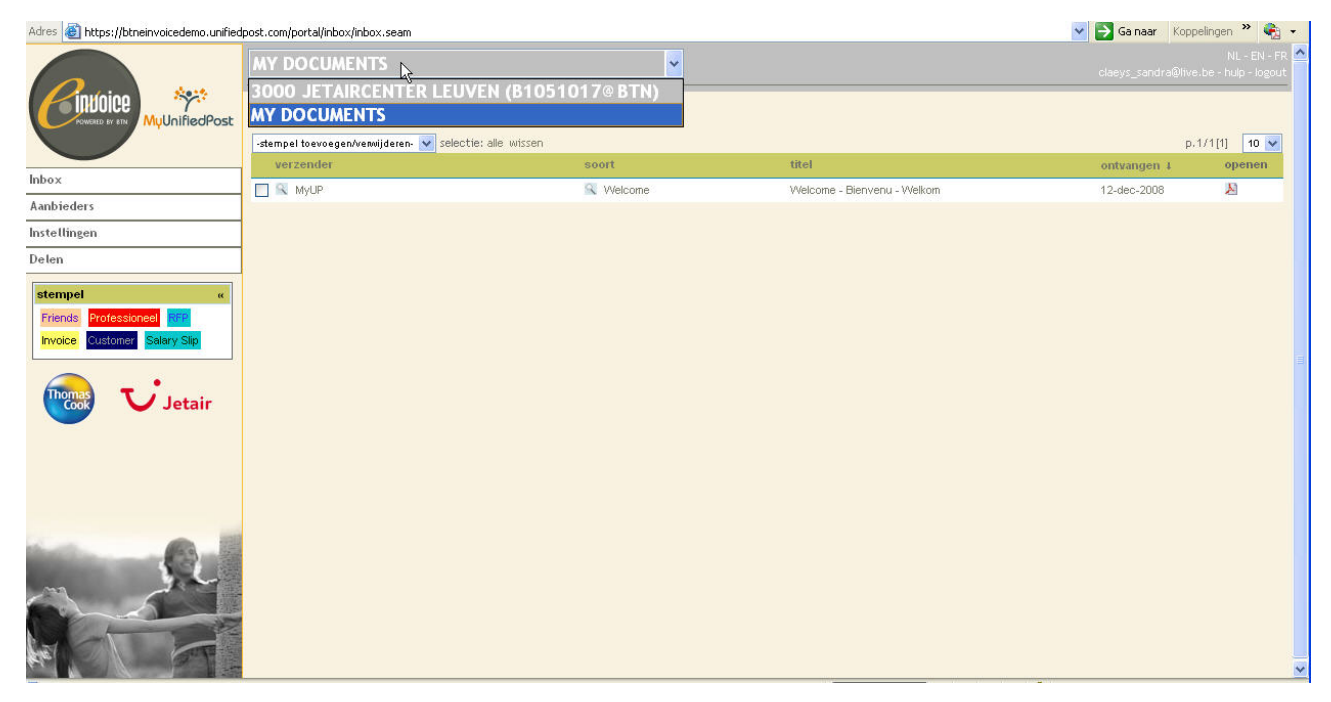

Voortaan ziet u in deze view niet alleen de documenten die het reisbureau al heeft ontvangen, maar zal u ook de nieuwe documenten kunnen bekijken.

Leer in paragraaf 2.2, 2.3 & 2.4 hoe u de inbox kan gebruiken.

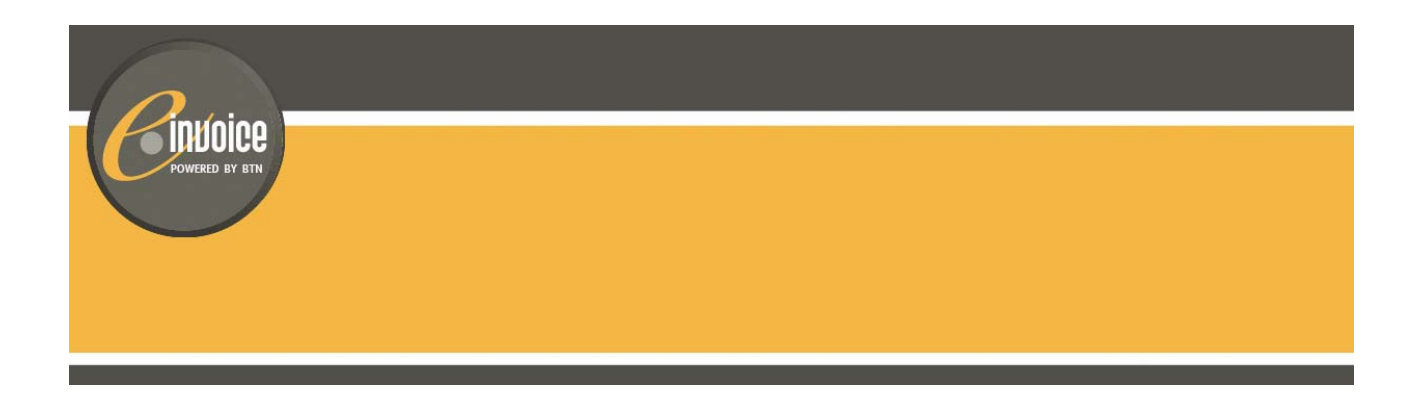

# 3.3 Aanmelden met login en paswoord vanuit uw webbrowser (personen die niet via de BTN Messenger kunnen aanloggen)

Als u een login hebt aangemaakt voor BTN e.Invoice, kan u voortaan rechtstreeks inloggen. Ga naar https://btneinvoice.unifiedpost.com/ en geef uw login (e-mail) en paswoord in. Vervolgens komt u in uw persoonlijke BTN e•invoice inbox. Daar kan u in één klik de inbox met alle documenten van uw reisagentschap openen (zie paragraaf 3.2. voor meer informatie).

hulp

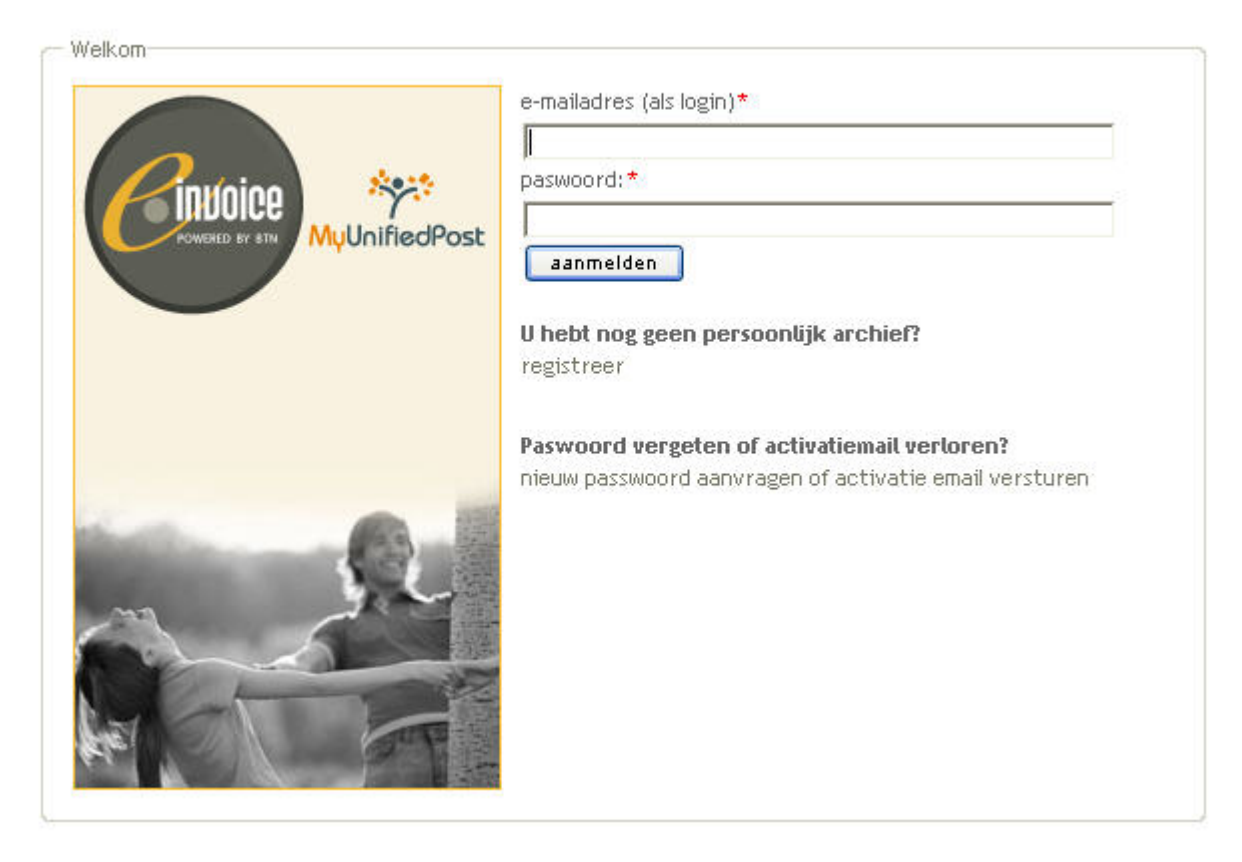

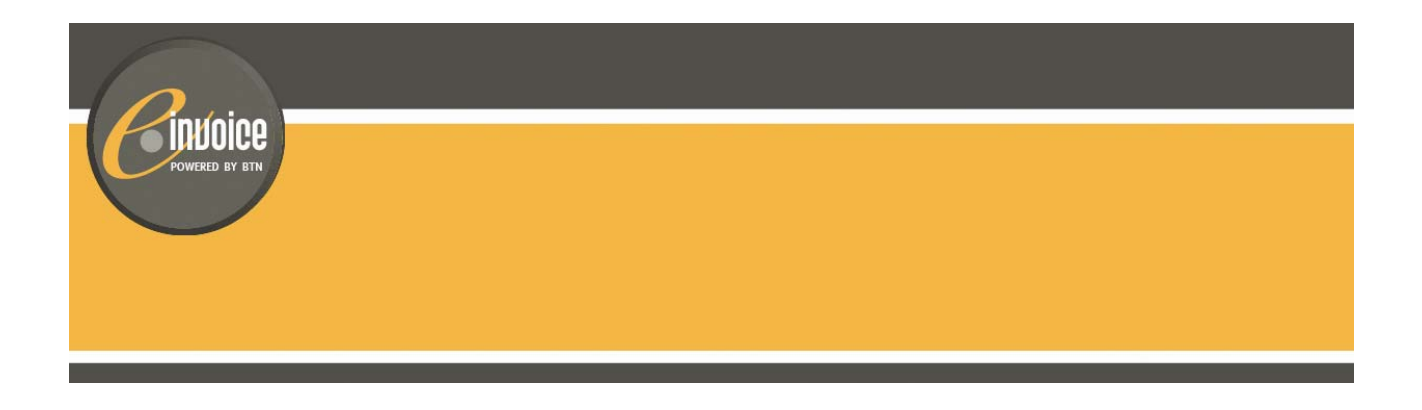

#### 3.4 Notificatie e-mail instellen

U kan er voor kiezen om een notificatie e-mail te ontvangen als u nieuwe documenten ontvangen hebt. U kiest zelf hoe vaak u notificatie e-mails wenst te ontvangen. Ga in het menu naar Instellingen en klik op het tabblad "notificatie instellingen".

|               | INSTELLINGEN                                                                                                    |                 |                    |                          |  |
|---------------|----------------------------------------------------------------------------------------------------|-----------------|--------------------|--------------------------|--|
| MyUnifiedPost | Mijn gegevens                                                                                                    | Wijzig uw login | Wijzig uw paswoord | Notificatie instellingen |  |
| Inbox         | Gelieve hieronder de frequentie te kiezen waarmee u notificatie-<br>emails wenst te ontvangen. In deze e-mail zal u telkens een<br>overzicht krijgen van nieuwe documenten in MyUnifiedPost.<br>selectedNotificationOption |                 |                    |                          |  |
| Instellingen  |                                                                                                    |                 |                    |                          |  |
| Delen         | please select                                                                                                    | <b>~</b>        |                    |                          |  |
|               | please select<br>WeeklyDigest<br>DailyDigest<br>Instant mail per                                                                                                    | doctment        |                    |                          |  |

Kies de frequentie in het dropdown menu en klik op *bewaren.* Voortaan zal u noticatie e-mails ontvangen. De notificatie e-mail wordt verstuurd naar het e-mailadres dat u als login van uw BTN e•invoice gebruikt.

**! Let op** als u toegang heeft tot verschillende inboxen vanuit uw persoonlijke BTN e•invoice inbox (zie 3.2). Wanneer u een notificatie e-mail instelt, is deze notificatie steeds is gelinkt aan de inbox die u op dat moment geactiveerd hebt. Selecteer bovenaan in het drop down menu dus eerst de inbox waarvoor u een notificatie e-mail wenst te ontvangen. U kan voor elke inbox een aparte notificatie instellen.